# **TomTom Eclipse**

## 1. Wat zit er in de doos

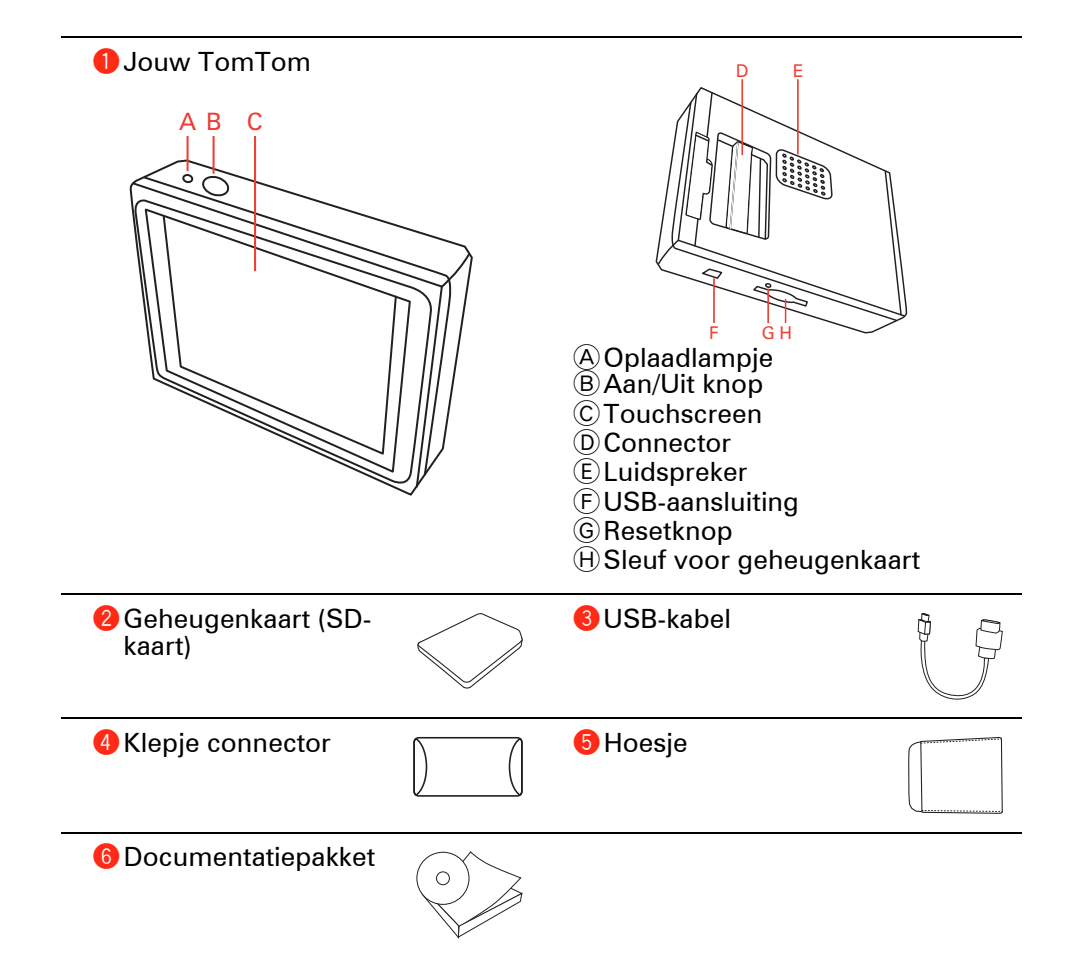

## 2. Voordat je begint

#### Inschakelen

Volg de instructies aan het begin van deze handleiding om je TomTom in je autoradio te docken. Je kunt je TomTom ook gebruiken zonder deze in je autoradio te docken. Als accessoire is er een montagekit verkrijgbaar, waarmee je je TomTom in meerdere auto's kunt gebruiken.

Wanneer je de TomTom voor de eerste keer inschakelt, kan het maximaal twintig seconden duren voordat het apparaat start. Houd de Aan/Uit//knop twee seconden ingedrukt om de TomTom uit te schakelen.

Installatie

Als je het navigatiesysteem instelt, moet je enkele vragen beantwoorden door het scherm aan te raken.

**Belangrijk**: zorg dat je de juiste taal selecteert, want deze wordt gebruikt voor alle menu's en schriftelijke instructies.

#### Problemen oplossen

Zorg er altijd voor dat je de nieuwste versie van de TomTom- applicatie gebruikt op je TomTom. Je kunt de applicatie vernieuwen met TomTom HOME.

Als je problemen hebt bij het inschakelen van je TomTom, probeer je de TomTom te resetten.

Als je je TomTom wilt resetten, druk je de resetknop in met een rechtgebogen paperclip of een vergelijkbaar voorwerp. De resetknop bevindt zich naast de sleuf voor de geheugenkaart, aan de onderkant van je TomTom. Schakel je TomTom vervolgens in.

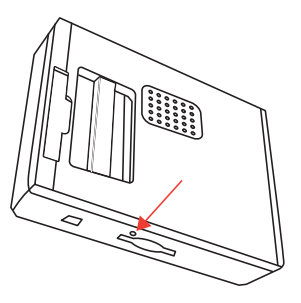

Ontvangst verbeteren

Als het langer dan vijf minuten duurt voordat de TomTom je huidige positie vindt, ga dan met het apparaat naar een open ruimte zonder hoge gebouwen, bomen en dergelijke. Wanneer je de TomTom aansluit op de computer, kun je vanaf TomTom HOME gegevens downloaden over de positie van GPS-satellieten gedurende de komende zeven dagen. Zodoende kan de TomTom sneller je positie bepalen.

#### Zorg goed voor je TomTom

Laat de TomTom of de accessoires nooit in het zicht liggen wanneer je uit je auto stapt. Ze zijn anders een gemakkelijke prooi voor dieven.

Je kunt een wachtwoord instellen voor je TomTom. Je moet dit altijd invoeren wanneer je je TomTom start.

Het is belangrijk dat je zorgvuldig omgaat met de TomTom.

- De TomTom is niet ontworpen voor gebruik bij extreme temperatuur omdat hierdoor het apparaat permanent kan beschadigen.
- Open onder geen enkele voorwaarde de behuizing van je TomTom. Dit kan gevaarlijk zijn en hierdoor vervalt je aanspraak op garantie.
- Veeg het scherm van de TomTom af of droog met een zachte doek. Gebruik geen vloeibare schoonmaakmiddelen.

#### Nachtweergave

Wanneer je de koplampen van je auto aanzet, schakelt je TomTom over op de nachtweergave. In de nachtweergave wordt de helderheid van het scherm op je TomTom gedimd, zodat het scherm beter te zien is wanneer het buiten donker is.

De nachtweergave op je TomTom is gekoppeld aan de dimmerinstelling op je autoradio. Raadpleeg de handleiding van je autoradio voor meer informatie over de dimmerinstelling.

Als je de helderheid van het scherm handmatig wilt instellen, kun je in er in het menu Voorkeuren onder **Dock-voorkeuren** voor kiezen de nachtweergave niet te koppelen aan de dimmerinstellingen. Als je handmatig naar de nachtweergave wilt schakelen, raak je **Gebruik nachtkleuren** aan in het menu Voorkeuren.

## 3. Rijweergave

Wanneer je je TomTom start, worden de rijweergave en gedetailleerde informatie over je huidige locatie weergegeven.

Raak het midden van het scherm aan als je het hoofdmenu wilt openen.

**Opmerking**: de rijweergave wordt in zwart-wit weergegeven totdat je TomTom je huidige positie heeft bepaald.

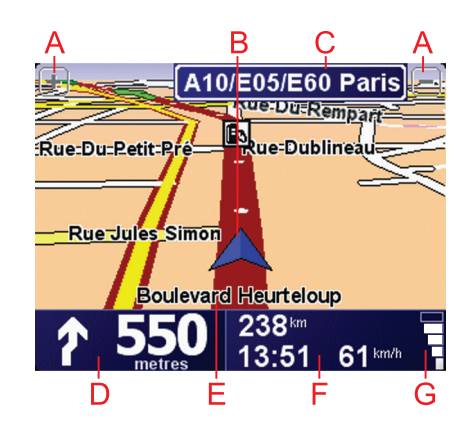

- A Raak + en aan om in en uit te zoomen.
- <sup>(B)</sup> Je huidige GPS-positie.
- $\bigodot\$  De naam van de volgende hoofdweg of verkeersbordgegevens, indien van toepassing.
- D Navigatie-instructie voor het volgende deel van de route.

Raak dit gebied aan om de laatste gesproken instructie te herhalen en om het volume te wijzigen.

- (E) De naam van de straat waar je je bevindt.
- E Informatie over je reis, zoals reistijd, resterende tijd en aankomsttijd.

Als je·de weergegeven informatie wilt·wijzigen, raak je **Statusbalk-voorkeuren** aan in het menu **Voorkeuren**.

G Sterkte van het GPS-signaal.

### 4. Je eerste reis

Met de TomTom kun je eenvoudig een route plannen. Volg de onderstaande stappen om de eerste route te plannen.

**Belangrijk:** plan je route altijd voordat je op weg gaat. Het is gevaarlijk om een route te plannen terwijl je aan het rijden bent.

1. Raak het touchscreen aan om het hoofdmenu weer te geven.

**Opmerking**: de knoppen op je TomTom worden volledig in kleur weergegeven, tenzij een knop op dat moment niet beschikbaar is. Zo is de knop **Zoek alternatief**... in het hoofdmenu alleen beschikbaar als je een route hebt gepland.

2. Raak Navigeer naar... aan.

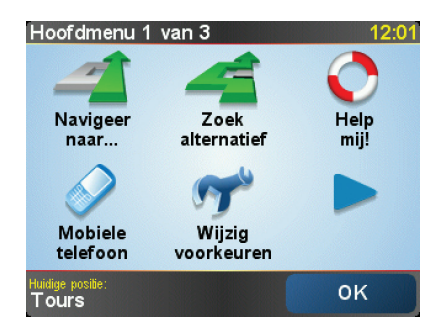

3. Raak Adres aan.

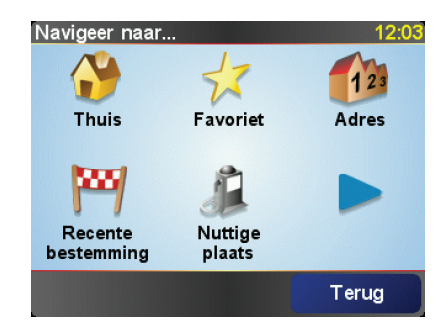

Voor het invoeren van een adres heb je de keuze uit de volgende opties:

- **Stadscentrum** raak deze knop aan om het centrum van een plaats als bestemming in te stellen.
- Straat en huisnummer raak deze knop aan om een exact adres als bestemming in te stellen.
- **Postcode** raak deze knop aan om een postcode als bestemming in te stellen.

**Opmerking**: je kunt een postcode voor elk willekeurig land invoeren. In Groot-Brittannië en Nederland zijn de postcodes gedetailleerd genoeg om de ligging van een huis te bepalen. In andere landen kun je een postcode invoeren om de ligging van een stad of gebied te bepalen. Je moet dan ook een straat en huisnummer invoeren.

• **Kruising** - raak deze knop aan om het punt waar twee straten samenkomen als bestemming in te stellen.

In dit voorbeeld voeren we een exact adres in.

4. Raak Straat en huisnummer aan.

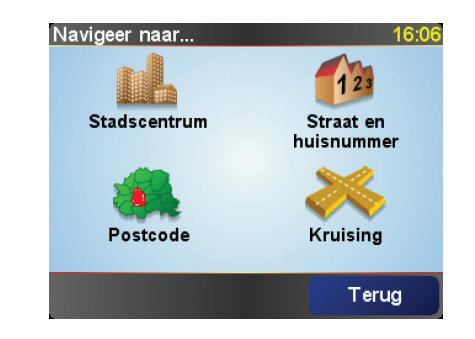

**Opmerking**: wanneer je voor de eerste keer een route plant, vraagt je TomTom je om een land te kiezen. Je keuze wordt opgeslagen en voor alle te plannen routes gebruikt.

Je kunt deze instelling altijd wijzigen door de vlag van het land aan te raken.

5. Begin de naam te typen van de plaats van bestemming.

| Stad    | Paris | 5    |    |    |    |        |     |
|---------|-------|------|----|----|----|--------|-----|
| Paris 🗾 |       |      |    |    |    |        |     |
| Par     | ís (I | Pari | s) |    | ŀ  | France |     |
| A       | В     | С    | D  | E  | F  | G      | н   |
| I       | J     | к    | L  | м  | N  | 0      | Ρ   |
| Q       | R     | S    | Т  | U  | V  | w      | X   |
| Y       | Ζ     |      |    | 1: | 23 | Ter    | rug |

Terwijl je typt, worden de plaatsnamen weergegeven die dezelfde beginletters hebben. Wanneer je bestemming in de lijst wordt weergegeven, raak je de naam van de plaats aan om deze in te stellen als je bestemming.

6. Begin de straatnaam te typen. Zodra de naam in de lijst verschijnt, raak je deze aan.

Net als met de plaatsnaam, worden alle straatnamen met dezelfde beginletter(s) weergegeven. Wanneer je bestemming in de lijst wordt weergegeven, raak je de naam van de straat aan om deze in te stellen als je bestemming.

7. Voer nu het huisnummer van je bestemming in en raak **OK** aan.

| Huisnummer: 12:11 |                         |                                 |                                        |                                               |
|-------------------|-------------------------|---------------------------------|----------------------------------------|-----------------------------------------------|
|                   | 1                       | I                               |                                        |                                               |
| 2                 | -                       |                                 |                                        | -                                             |
| 2                 | 3                       | ,                               | 4                                      | 2                                             |
| 7                 | 8                       | 3                               | 9                                      | 0                                             |
|                   |                         |                                 |                                        |                                               |
| Kruis             | ing                     | Te                              | erug                                   | ок                                            |
|                   | mer:<br>2<br>7<br>Kruis | mer:<br>2<br>3<br>7<br>Kruising | mer:<br>1<br>2 3<br>7 8<br>Kruising Te | mer:<br>1<br>2 3 4<br>7 8 9<br>Кruising Тегид |

8. De TomTom vraagt of je op een bepaalde tijd wilt aankomen. Raak voor deze oefening **NEE** aan.

De route wordt nu berekend door de TomTom.

9. Nadat de route is berekend, raak je OK aan.

De TomTom leidt je direct naar je bestemming aan de hand van gesproken instructies en aanwijzingen op het scherm.

| Paris                                                                                                    | 12:12                     |
|----------------------------------------------------------------------------------------------------|---------------------------|
| VIRE EVREUX POSTS<br>VIRE ALENÇON CHARTRES MELUN<br>TROYES<br>VITRE LE MANS ORLEANS AUXERRE<br>ANGERS TOTION<br>TES BOURGES | Laadt op<br>O satellieten |
| 2:13 uur - 239 km<br>Snelste route                                                                                          | versie<br>7.800           |
| Detail Zoek alternatief C                                                                                                   | ĸ                         |

#### Aankomsttijden

Wanneer je een route plant, vraagt de TomTom of je op een bepaald tijdstip moet aankomen.

Raak JA aan om een gewenste aankomsttijd in te voeren.

De TomTom berekent je aankomsttijd en laat zien of je op tijd aankomt.

Je kunt deze informatie ook gebruiken om te berekenen wanneer je moet vertrekken. Als je TomTom aangeeft dat je 30 minuten te vroeg zult aankomen, kun je wachten en pas over 30 minuten vertrekken in plaats van te vroeg aan te komen.

Je aankomsttijd wordt tijdens je reis voortdurend bijgewerkt. De statusbalk geeft aan of je op tijd zult aankomen of dat je te laat komt, zoals je hierna kunt zien:

| +55 <sup>min</sup>        | Je komt 55 minuten voor de ingevoerde aankomsttijd aan.                                                                     |  |  |  |
|---------------------------|----------------------------------------------------------------------------------------------------|--|--|--|
|                           | Indien de geschatte aankomsttijd meer dan vijf minuten voor<br>de ingevoerde tijd valt, wordt dit in het groen weergegeven. |  |  |  |
| +3 <sup>min</sup>         | Je komt 3 minuten voor de ingevoerde aankomsttijd aan.                                                                      |  |  |  |
|                           | Indien de geschatte aankomsttijd minder dan 5 minuten voor<br>de ingevoerde tijd valt, wordt dit in het geel weergegeven.   |  |  |  |
| <b>-19</b> <sup>min</sup> | Je komt 19 minuten te laat aan.                                                                                             |  |  |  |
|                           | Indien de geschatte aankomsttijd later valt dan de ingevoerde<br>tijd, wordt dit in het rood weergegeven.                   |  |  |  |

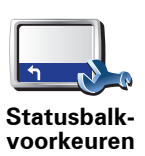

Raak **Statusbalk-voorkeuren** aan in het menu Voorkeuren zodat je meldingen voor de aankomsttijd kunt in- of uitschakelen.

Selecteer de vereiste opties in het eerste menuscherm en raak vervolgens **OK** aan.

Als je meldingen voor de aankomsttijd wilt inschakelen, selecteer je **Toon speling tot aankomsttijd**.

#### Welke andere navigatieopties zijn er?

Als je **Navigeer naar**... aanraakt, kun je op verschillende manieren je bestemming opgeven, niet alleen door het adres in te voeren. De andere opties vind je hieronder:

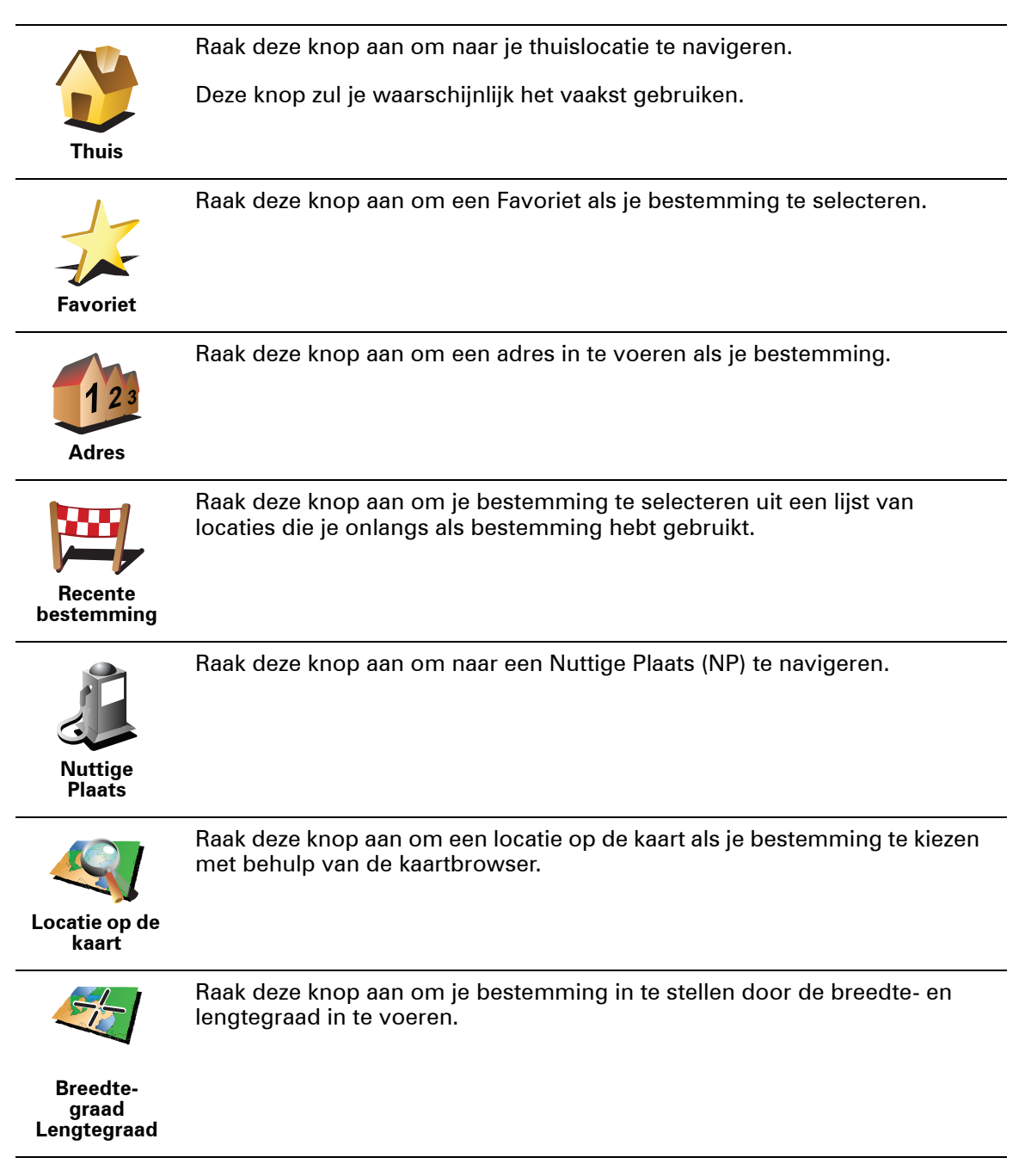

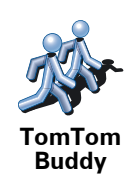

Raak deze knop aan om naar de laatst bekende positie van een TomTom-Buddy te navigeren. Let wel dat de Buddy op een andere locatie kan zijn voor je haar/hem bereikt hebt.

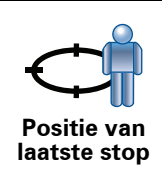

Raak deze knop aan om je laatste vastgelegde positie te selecteren als je bestemming.

#### Een route van tevoren plannen

Je kunt de TomTom ook gebruiken om reizen vooraf te plannen door zowel het vertrekpunt als de bestemming te selecteren. Je kunt bijvoorbeeld het volgende doen:

- Voor vertrek uitozkeen hoelang de reis gaat duren.
- De route bekijken van de reis die je wilt plannen.
- De reisroute bestuderen voor iemand die jou komt bezoeken, zodat je de route kunt uitleggen aan deze persoon.

Om een route vooraf te plannen, doe je het volgende:

- 1. Raak het touchscreen aan om het hoofdmenu weer te geven.
- 2. Raak de pijlknop aan om naar het volgende menuscherm te gaan en selecteer **Maak route aan**.

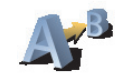

Maak route

- 3. Selecteer het vertrekpunt van je reis op dezelfde wijze waarop je je bestemming selecteert.
- 4. Stel de bestemming voor je reis in.
- 5. Kies het soort route dat je wilt plannen.
  - Snelste route de route die de minste tijd kost.
  - Kortste route de kortste afstand tussen de ingestelde locaties. Dit is niet altijd de snelste route, vooral niet wanneer de kortste route door een dorp of stad loopt.
  - Vermijd snelwegen een route waarbij snelwegen worden vermeden.
  - Wandelroute een route wanneer je te voet bent.
  - Fietsroute een route wanneer je met de fiets bent.
  - **Beperkte snelheid** een route voor een voertuig dat niet harder dan een bepaalde snelheid kan. Je moet hier de maximumsnelheid opgeven.

6. De TomTom plant de route tussen de twee locaties die je hebt opgegeven..

Zie voor meer informatie over een route:

Je kunt de opties voor de laatst geplande route bekijken door **Toon route** in het hoofdmenu of de knop **Details** in het scherm met de routesamenvatting aan te raken.

Je kunt dan uit de volgende opties kiezen:

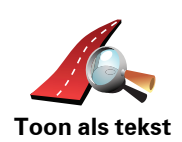

Raak deze knop aan voor een lijst van alle afslaginstructies onderweg.

Deze functie is zeer handig als je de route aan iemand anders moet uitleggen.

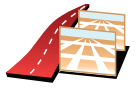

Raak deze knop aan om alle afslagen onderweg te zien. Raak de pijlen naar links en naar rechts aan om door de route heen en weer te bewegen.

Toon als afbeeldingen Raak het scherm aan om de 3D-weergave uit te zetten en de kaart van bovenaf te bekijken.

Raak deze knop aan om een overzicht van de route te zien met behulp van

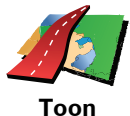

de kaartbrowser.

Toon routekaart

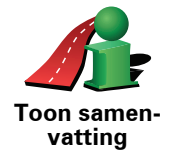

Raak deze knop aan om het scherm van de routesamenvatting te zien.

# 5. Alternatieve routes zoeken

Als je eenmaal een route hebt gepland, kan het zijn dat je iets aan die route wilt veranderen, zonder de bestemming te wijzigen.

Waarom zou ik de route veranderen?

Dit zou kunnen om een van de volgende redenen:

- Je ziet bijvoorbeeld dat een weg is afgesloten of dat er verderop een verkeersopstopping is.
- Je wilt via een bepaalde locatie reizen om iemand op te halen, ergens te lunchen of benzine te tanken.
- Je wilt een moeilijke kruising of een weg die je niet prettig vindt, vermijden.

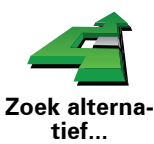

Raak **Zoek alternatief**... aan in het hoofdmenu aan om de huidige geplande route te wijzigen.

Raak vervolgens een van de onderstaande opties aan.

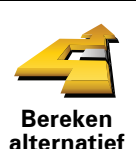

Raak deze knop aan om een alternatief te berekenen voor een route die al is gepland.

Je TomTom gaat op zoek naar een andere route vanaf je huidige locatie naar je bestemming.

Mocht je besluiten toch liever de oorspronkelijke route te gebruiken, dan raak je **Herbereken origineel** aan.

In welke gevallen is dit nodig?

Naast de wegen in de nabijheid van je locatie en bestemming, zal de nieuwe route gebruikmaken van geheel afwijkende wegen om je bestemming te bereiken. Dit is een eenvoudige manier om een geheel afwijkende route te berekenen.

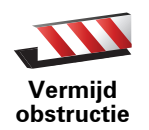

Raak deze knop aan als je een obstructie of verkeersopstopping in de verte ziet. Vervolgens moet je kiezen welk gedeelte van de route je wilt vermijden.

Kies uit de verschillende opties: 100 m, 500 m, 2000 m, 5000 m. Je TomTom herberekent de route waarbij een deel van de route wordt vermeden over de door jou geselecteerde afstand.

Houd er rekening mee, dat als de nieuwe route eenmaal is berekend, je de weg waarop je rijdt mogelijk snel moet verlaten.

Als de obstructie opeens is verholpen, raak je **Herbereken origineel** aan om naar de oorspronkelijke route terug te gaan.

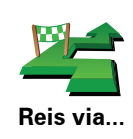

Raak deze knop aan om je route te wijzigen zodat je langs een bepaalde locatie komt, bijvoorbeeld om iemand onderweg op te halen.

Je kiest de locatie waar je langs wilt op dezelfde manier als je een bestemming kiest. Je kunt dus uit dezelfde opties kiezen, zoals Adres, Favoriet, Nuttige plaats en Locatie op de kaart.

Je TomTom berekent een nieuwe route naar je bestemming die je langs de gewenste locatie voert. In tegenstelling tot je eindbestemming, word je niet door je TomTom gewaarschuwd wanneer je langs deze locatie rijdt.

Met deze knop kun je slechts via één locatie reizen. Als je via meer dan één locatie wilt reizen, gebruik je een reisplan.

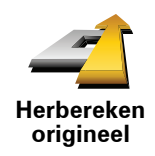

Raak deze knop aan om terug te keren naar de oorspronkelijke route, zonder omwegen in verband met wegafzettingen en zonder via bepaalde locaties te moeten rijden.

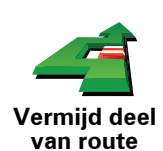

Raak deze knop aan om een deel van de route te vermijden. Gebruik deze knop als je kunt zien dat je route een weg of knooppunt bevat die je niet aanstaat, of als de route bekend staat om zijn verkeersproblemen.

In dat geval selecteer je de weg die je wilt vermijden uit een lijst met wegen op je route.

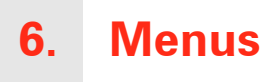

#### Hoofdmenu

Wanneer je TomTom de rijweergave toont, kun je op elk gewenst moment het scherm aanraken om het hoofdmenu te openen.

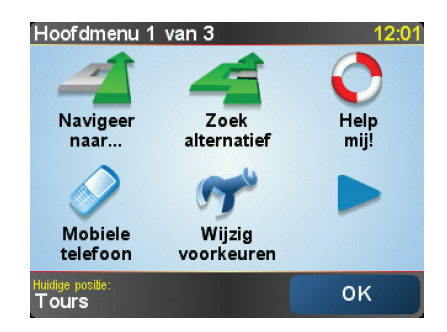

#### Navigeer naar...

Raak deze knop aan om een route te plannen.

• Zoek alternatief...

Kies deze knop als je een deel van je route wilt vermijden, via een bepaalde locatie wilt rijden of een alternatieve route wilt berekenen.

• Help mij!

Help mij! biedt een eenvoudige manier om te zoeken naar hulpdiensten en andere specialistische diensten en hiermee contact op te nemen.

Mobiele telefoon

Met deze knop wordt het menu voor de mobiele telefoon geopend. Hierin kun je bijvoorbeeld bellen en berichten schrijven of lezen.

• Wijzig voorkeuren

Met deze knop wordt het menu Voorkeuren geopend. Je kunt veel dingen veranderen aan het uiterlijk en de werking van je TomTom.

#### Verborgen knoppen en functies

Wanneer je je TomTom voor het eerst gebruikt, worden niet alle knoppen in het menu getoond.

Veel knoppen en sommige meer geavanceerde functies zijn verborgen omdat je deze functies niet erg nodig-zult hebben.

Raak **Toon ALLE menu-opties** in het menu Voorkeuren aan om alle menuknoppen en functies weer te geven.

Als je deze knoppen weer wilt verbergen, raak je **Toon minder menu-opties** aan in het menu Voorkeuren.

# 7. Geluiden en stemmen

Het geluid op je TomTom wordt gebruikt voor functies zoals:

- · Gesproken instructies
- Handsfree-gesprekken
- Waarschuwingen

#### Hoe wijzig ik het volumeniveau?

Je kunt het volume op drie manieren wijzigen:

• Raak de linkerbenedenhoek van de rijweergave aan. De laatste gesproken instructie wordt herhaald en het volumeniveau wordt getoond.

Beweeg de volumeregelaar om het volume te regelen.

• In het hoofdmenu raak je Wijzig voorkeuren aan en vervolgens Wijzig volume.

Raak **Test** aan om je wijzigingen te controleren.

#### Automatisch het volume wijzigen

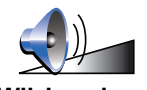

Je TomTom kan het volume automatisch aanpassen.

- 1. In het hoofdmenu raak je Wijzig voorkeuren aan.
- Wijzig volume 2. Raak Wijzig volume aan.
  - 3. Selecteer Koppel volume aan snelheid auto.
  - 4. Raak **OK** aan.

#### Een stem kiezen

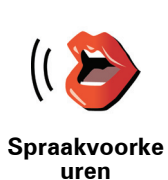

Als je de stem op je TomTom wilt wijzigen, raak je **Stemvoorkeuren** aan in het menu Voorkeuren, gevolgd door **Wijzig stem**. Kies een stem uit de lijst.

## 8. De autoradio gebruiken

#### Overschakelen naar audio

Als je de TomTom wilt gebruiken om je autoradio te bedienen, druk je op de knop **Scherm**. Je kunt op elk gewenst moment terugkeren naar de navigatiefuncties door nogmaals op de knop **Scherm** te drukken.

Zodra je overschakelt op bediening van je autoradio, loopt het geluid via je autoradio, tenzij je al een andere geluidsbron gebruikt. Als je wilt overschakelen naar een andere geluidsbron, druk je op de knop **Bron**.

Het volume van al het geluid wordt ingesteld via de volumeregeling van de autoradio. Je kunt het volume van de gesproken instructies apart aanpassen door het volume op je TomTom te wijzigen.

De radio gebruiken

| Radio |              | 9:45am                 |
|-------|--------------|------------------------|
| 102.  | 00 ST<br>MHz | <b>FM</b> <sup>1</sup> |
|       | Radio        |                        |
| 1     | 2            | 3                      |
| 4     | 5            | 6                      |

Je TomTom geeft het radiostation en de frequentie weer waarop je hebt afgestemd.

Je kunt een radiostation opslaan zodat het voorgeprogrammeerd blijft. Per frequentie kun je zes radiostations voorprogrammeren. Als je een frequentie wilt opslaan, houd je het nummer ingedrukt waaronder je de frequentie wilt opslaan. Als de knop zwart van kleur wordt, is de frequentie opgeslagen.

Als je een voorgeprogrammeerd radiostation wilt selecteren, raak je het voorgeprogrammeerde nummer aan waarnaar je wilt luisteren.

Een iPod® en USB-opslagapparaten gebruiken

Je kunt je TomTom gebruiken om nummers af te spelen van een iPod® of USB-opslagapparaat die is aangesloten op je autoradio. De kabel die je nodig hebt om een iPod op je autoradio aan te sluiten, is verkrijgbaar als accessoire.

**Opmerking**: je TomTom moet in je autoradio zijn gedockt om de muziek op een iPod® of USB-opslagapparaat af te spelen

Wanneer je voor de eerste keer een iPod® of USB-opslagapparaat aansluit en een van deze apparaten selecteert als geluidsbron, begint je radio het eerste nummer op de iPod® of het USB-opslagapparaat af te spelen.

Als je je iPod® of USB-opslagapparaat wilt selecteren, druk je op de knop **Bron** op je autoradio tot het woord **iPod**® of **USB** wordt weergegeven op je TomTom. Als je wilt selecteren welk nummer je wilt afspelen, raak je **Selecteer** aan. Met de TomTom Jukebox kun je daarna de nummers kiezen die je wilt afspelen.

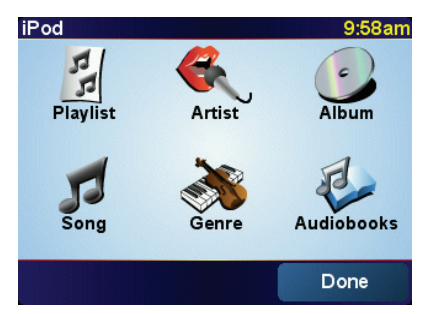

• Afspeellijst - raak deze knop aan om een afspeellijst te selecteren.

**Opmerking**: je kunt afspeellijsten maken met een applicatie van derden, zoals iTunes®, Musicmatch® of Winamp®.

- Nummer raak deze knop aan om een keuze te maken uit alle nummers.
- Artiest raak deze knop aan om een nummer van een bepaalde zanger of groep te selecteren.
- Genre raak deze knop aan om een bepaalde muziekstijl te selecteren.
- Album raak deze knop aan om een keuze te maken uit een lijst met alle albums.
- Luisterboeken raak deze knop aan om een luisterboek te selecteren. Luisterboeken kunnen niet worden afgespeeld vanaf een USBopslagapparaat.

Als je naar het vorige of volgende nummer wilt gaan, gebruik je de bedieningsknoppen op je autoradio.

**Opmerking**: niet alle mp3-bestanden bevatten gegevens over het nummer, zoals de artiest of het genre. Als het bestand geen gegevens bevat, wordt de bestandsnaam gebruikt als de naam van het nummer.

## 9. Bekijk kaart

Als je de kaart op dezelfde manier wilt bekijken als een traditionele papieren kaart, raak je **Bekijk kaart** aan in het hoofdmenu.

Je kunt de kaart verplaatsen door het scherm aan te raken en je vinger over het scherm te bewegen.

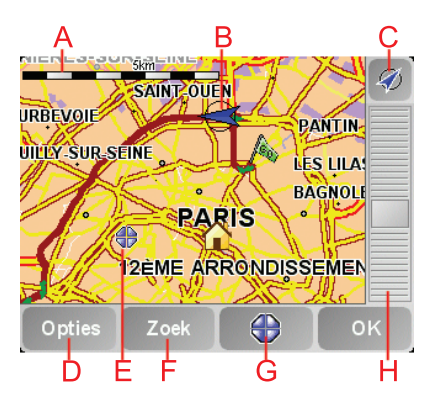

- A De schaalbalk
- B Je huidige GPS-positie
- © De GPS-knop

Raak deze knop aan om de kaart te centreren op je huidige positie.

- (D) Opties
- (E) De cursor
- **F** De knop Zoeken

Raak deze knop aan als je een bepaald adres wilt zoeken.

**G** De cursorknop

Raak deze knop aan om naar de cursorpositie te navigeren, van de cursorpositie een favoriet te maken, of een Nuttige Plaats in de buurt van de cursorpositie te zoeken.

H De zoombalk

Je kunt in- en uitzoomen door de schuifknop te verplaatsen.

#### Cursorknop

Je kunt de cursor gebruiken om adressen en Nuttige Plaatsen (NP's) te vinden, zoals restaurants, treinstations en benzinestations.

Plaats de cursor op een locatie op de kaart, en raak vervolgens een van de volgende knoppen aan:

| Navigeer<br>erheen        | Raak deze knop aan om naar de cursorpositie te navigeren. Je TomTom<br>berekent de route.                                                                                                    |
|---------------------------|----------------------------------------------------------------------------------------------------|
| Zoek nabijge-<br>legen NP | Raak deze knop aan om een NP nabij de cursorpositie te vinden. Als je<br>bijvoorbeeld een restaurant hebt gevonden waar je naartoe wilt, kun je nu<br>naar een nabijgelegen parkeergarage zoeken.                                                                                                    |
| Centreer op<br>kaart      | Raak deze knop aan om de locatie die momenteel met de cursor is<br>gemarkeerd, te centreren als je de kaart weergeeft.                                                                                                    |
| Bel                       | Raak deze knop aan om te bellen naar de locatie die de cursor aanwijst.<br>Deze knop is alleen beschikbaar als je TomTom het telefoonnummer heeft<br>voor de locatie.<br>In je TomTom zijn de telefoonnummers van veel NP's opgeslagen. Als je<br>telefoonnummers invoert voor de NP's die je maakt, kun je deze ook bellen. |
| Voeg toe als favoriet     | Raak deze knop aan om de positie die de cursor aanwijst als een favoriet in te stellen.                                                                                                    |
| Voeg toe als<br>NP        | Raak deze knop aan om de positie die de cursor aanwijst als een NP in te stellen.                                                                                                    |
| Corrigeer<br>locatie      | Raak deze knop aan om de locatie die bij de cursorpositie wordt<br>weergegeven te corrigeren.                                                                                                    |

## 10. TomTom Map Share

TomTom Map Share<sup>TM</sup> is een gratis service waarmee je updates van je kaart kunt maken en deze indien gewenst ook met andere leden van de TomTom Map Share-community kunt delen.

Als je een straat ziet die recentelijk is afgesloten voor het verkeer maar daarvoor wel toegankelijk was, kun je de kaart via Map Share vernieuwen en deze update vervolgens delen met andere Map Share-leden.

Met Map Share kun je gedurende het eerste jaar na uitgave van de kaart updates ontvangen en verzenden. Dit houdt in dat je een jaar na uitgave van je kaart geen kaartupdates voor die versie van de kaart meer kunt verzenden of ontvangen - je kunt nog wel updates voor je eigen kaart maken voor gebruik op je eigen navigatiesysteem.

Wanneer je lid wordt van de TomTom Map Share-community, kun je je kaarten actueel houden met behulp van de meest recente updates die andere leden van de Map Share-community hebben gemeld.

Je kiest het soort updates dat je wilt ontvangen en elke keer dat je TomTom verbinding maakt met TomTom HOME, wordt de kaart automatisch bijgewerkt.

#### **TomTom Map Share-community**

Als je lid wilt worden van de Map Share-community, doe je het volgende:

1. Raak Kaartcorrecties aan in het hoofdmenu.

**Tip**: als je de knop **Kaartcorrecties** niet kunt zien in het hoofdmenu, raak je **Toon ALLE menu-opties** aan in het menu Voorkeuren.

#### 2. Raak Download correcties van anderen aan.

#### 3. Raak Abonneer aan.

Wanneer je je TomTom aansluit op je computer, downloadt TomTom HOME automatisch alle beschikbare kaartupdates en stuurt vervolgens eventuele wijzigingen die je hebt gemaakt door naar de Map Share-community.

#### Kaartupdates

Er zijn twee soorten kaartupdates:

• Updates die onmiddellijk op de kaart worden weergegeven. Voorbeelden zijn wijziging van de rijrichting in een straat, blokkeren van een straat, verandering van een straatnaam en het toevoegen of wijzigen van NP's.

Dit soort wijziging wordt onmiddellijk op je eigen kaart weergegeven. Je kunt deze updates op elk gewenst moment verbergen in het menu Map Share-voorkeuren. • Updates die worden gemeld aan TomTom, maar niet onmiddellijk op de kaart worden weergegeven. Voorbeelden zijn ontbrekende straten, fouten in op- en afritten van snelwegen en ontbrekende rotondes.

Dit soort updates wordt door TomTom onderzocht en wordt opgenomen in de volgende kaartversie zodra ze zijn geverifieerd. Deze updates worden dan ook niet gedeeld met de Map Share-community.

**Tip**: als je de knop **Kaartcorrecties** niet kunt zien in het hoofdmenu, raak je **Toon ALLE menu-opties** aan in het menu Voorkeuren.

#### Een kaartupdate maken

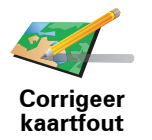

- 1. Raak Kaartcorrecties aan in het hoofdmenu.
- 2. Raak Corrigeer kaartfout aan.

Er wordt een lijst met mogelijke kaartupdates getoond.

3. Selecteer het soort update dat je wilt melden.

**Opmerking**: als je **Voeg ontbrekende NP** of **Meld andere fout** aanraakt, wordt je om wat aanvullende informatie gevraagd voor de volgende stap.

- 4. Selecteer de methode die je wilt gebruiken om de locatie van je update te kiezen.
- 5. Wanneer je de locatie hebt gevonden, raak je **OK** aan.
- 6. Voer nu de update of updatebevestiging in.

#### Onderweg een kaartfout markeren

Als je een item op de kaart ziet dat de nodige aandacht verdient, kun je deze locatie markeren met de knop **Melden** en de gegevens later invoeren wanneer je niet meer aan het rijden bent.

Als je de knop Melden wilt weergeven in de rijweergave, doe je het volgende:

1. Raak Kaartcorrecties aan in het hoofdmenu.

**Tip**: als je de knop **Kaartcorrecties** niet kunt zien in het hoofdmenu, raak je **Toon ALLE menu-opties** aan in het menu Voorkeuren.

- 2. Raak Correctie-voorkeuren aan.
- 3. Raak OK aan en vervolgens nogmaals OK.
- 4. Selecteer Toon meldknop en raak vervolgens OK aan.

De knop **Melden** wordt links in de rijweergave getoond. Nadat je een locatie hebt gemarkeerd, kun je nog extra informatie over de wijziging invoeren door het menu **Kaartcorrecties** te openen.

Stel dat je naar het huis van een kennis rijdt en ziet dat de naam van de straat waar je rijdt, afwijkt van die op je kaart. Als je de wijziging wilt melden, raak je de knop **Melden** aan, waarna je TomTom je huidige locatie opslaat. Je kunt de update vervolgens naar TomTom Map Share sturen wanneer je je reis hebt voltooid.

#### De laatste kaartupdates ontvangen

Wanneer je de TomTom op je computer aansluit, downloadt TomTom HOME automatisch alle beschikbare kaartupdates en stuurt vervolgens eventuele wijzigingen die je hebt gemaakt door naar de Map Share-community.

Je kunt verschillende soorten updates instellen in het menu Correctievoorkeuren.

#### De voorkeuren voor kaartupdates wijzigen

De manier waarop TomTom Map Share op je navigatiesysteem wordt uitgevoerd, wordt ingesteld in de Correctie-voorkeuren.

Je kunt de volgende voorkeuren instellen:

- Kies welke soorten updates je op je kaarten wilt gebruiken.
- Geef aan of je de updates met anderen wilt delen.
- Toon of verberg de knop **Melden** in de rijweergave.

Als je je voorkeuren wilt instellen, doe je het volgende:

- 1. Raak Kaartcorrecties aan in het hoofdmenu.
- 2. Raak Correctie-voorkeuren aan.

Er wordt een lijst met soorten updates getoond.

- 3. Selecteer het vakje naast elk type update dat je wilt gebruiken.
- 4. Raak OK aan.
- 5. Kies hoe je je kaartupdates met de Map Share-community wilt delen en raak vervolgens **OK** aan.
- 6. Kies of je de knop **Melden** in de rijweergave wilt zien.
- 7. Raak OK aan.

**Tip**: als je in een later stadium besluit updates van de kaart te verwijderen, schakel je het selectievakje uit naast elk soort update dat je wilt verwijderen. Als je alle aankruisvakjes uitschakelt, keert je kaart terug naar de oorspronkelijke staat van voor de eerste update.

#### Kaartupdate-categorieën

Er zijn verschillende soorten updates die je op een kaart kunt aanbrengen.

Om een correctie op je kaart aan te brengen, raak je **Kaartcorrecties** aan in het hoofdmenu en vervolgens **Corrigeer kaartfout**. De volgende soorten updates worden weergegeven:

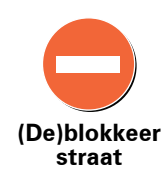

Raak deze knop aan om een straat te blokkeren of deblokkeren. Je kunt een straat in één of twee richtingen blokkeren of deblokkeren.

Als je bijvoorbeeld een straat in de buurt van je huidige locatie wilt corrigeren, doe je het volgende:

- 1. Raak (De)blokkeer straat aan.
- 2. Raak **Dicht bij jou** aan om een straat dicht bij je huidige locatie te selecteren. Je kunt een straat op naam, een straat dicht bij je thuislocatie of een straat op de kaart selecteren.
- 3. Selecteer de straat of het gedeelte van de straat dat je wilt corrigeren door het op de kaart aan te raken.

De straat die je selecteert wordt gemarkeerd en de cursor geeft de naam van de straat aan.

4. Raak OK aan.

Je navigatiesysteem toont de straat en laat zien of het verkeer is geblokkeerd of in beide richtingen mogelijk is:

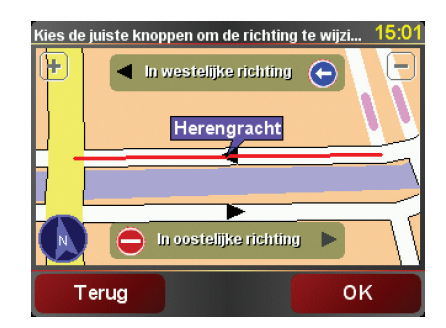

- 5. Raak een van deze richtingknoppen aan om de verkeersstroom in die richting te blokkeren of deblokkeren.
- 6. Raak OK aan.

De volgende keer dat je navigatiesysteem verbinding maakt met TomTom HOME worden je updates gedeeld met de TomTom Map Share-community.

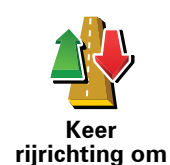

Raak deze knop aan om de rijrichting in een eenrichtingsstraat te wijzigen, waar de rijrichting afwijkt van de richting die op de kaart wordt weergegeven.

**Opmerking**: de functie Keer rijrichting om werkt alleen in straten met eenrichtingsverkeer. Als je een straat voor tweerichtingsverkeer kiest, kun je de straat blokkeren/deblokkeren in plaats van de rijrichting te veranderen.

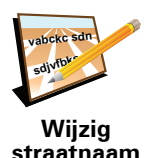

Raak deze knop aan om de naam van een straat op je kaart te wijzigen.

Als je bijvoorbeeld de naam van een straat in de buurt van je huidige locatie wilt wijzigen:

straatnaam 1. Raak Wijzig Straatnaam aan.

- 2. Raak **Dicht bij jou** aan.
- 3. Selecteer de straat of het gedeelte van de straat dat je wilt corrigeren door het op de kaart aan te raken.

De straat die je selecteert wordt gemarkeerd en de cursor geeft de naam van de straat aan.

- 4. Raak **OK** aan.
- 5. Voer de juiste straatnaam in.
- 6. Raak **OK** aan.

Raak deze knop aan om een Nuttige Plaats (NP) toe te voegen.

Als je bijvoorbeeld een nieuw restaurant in de buurt van je huidige locatie wilt toevoegen:

- Voeg ontbrekende NP toe
- 1. Raak Voeg ontbrekende NP toe aan.
- 2. Raak **Restaurant** aan in de lijst met NP-categorieën.
- 3. Raak Dicht bij jou aan.
- 4. Selecteer de locatie van het ontbrekende restaurant.

Je kunt de locatie selecteren door het adres in te voeren of de locatie op de kaart te selecteren. Selecteer **Dicht bij jou** of **Dicht bij huis** om de kaart op je huidige locatie of thuislocatie te openen.

- 5. Raak OK aan.
- 6. Voer de naam van het restaurant in en raak **OK** aan.
- 7. Als je het telefoonnummer van het restaurant weet, voer je dit in en raak je vervolgens **OK** aan.

Als je het nummer niet weet, raak je gewoon **OK** aan zonder een nummer in te voeren.

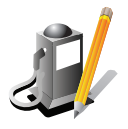

Raak deze knop aan om een bestaande NP te bewerken.

Je kunt deze knop gebruiken om de volgende wijzigingen in een NP aan te brengen:

Wijzig NP

- Verwijder NP.Wijzig NP-naam.
- Wijzig het telefoonnummer van de NP.
- Wijzig de categorie waar een NP bij hoort.
- Verplaats NP op de kaart.

Raak deze knop aan om andere soorten updates te melden.

Meld andere fout

Deze updates worden niet onmiddellijk in je kaart verwerkt. Je TomTom verstuurt een speciale updatemelding naar TomTom Map Share.

Je kunt ontbrekende straten, fouten in op- en afritten van snelwegen en ontbrekende rotondes melden. Als de update die wilt melden niet onder dit soort meldingen valt, voer je een algemene beschrijving in en raak je **Overig** aan.

## 11. Help mij!

Help mij! biedt een makkelijke manier om hulpdiensten en andere gespecialiseerde diensten te vinden en hiermee contact op te nemen.

Als je bijvoorbeeld betrokken bent bij een auto-ongeluk, kun je met Help mij! naar het dichtstbijzijnde ziekenhuis bellen en je exacte locatie doorgeven.

**Tip**: als je de knop **Help mij**! niet ziet in het hoofdmenu, raak je **Toon ALLE menu-opties** aan in het menu Voorkeuren.

Hoe gebruik ik Help mij! om een lokale dienst te bellen?

Je kunt Help mij! gebruiken om een hulpdienst te zoeken en hiermee contact op te nemen.

Als je telefoon is verbonden met je TomTom, zal je TomTom automatisch het telefoonnummer bellen.

Als je Help mij! wilt gebruiken om een hulpdienst te vinden, telefonisch contact op te nemen en van je huidige locatie naar de dienst te navigeren, ga je als volgt te werk:

- 1. Raak het scherm aan om het hoofdmenu weer te geven.
- 2. Raak Help mij! aan.
- 3. Raak Bel om hulp aan.
- 4. Selecteer het type dienst dat je nodig hebt, bijvoorbeeld Dichtstbijzijnd ziekenhuis.
- 5. Als je wilt bellen, selecteer je een dienst in de lijst; het dichtstbijzijnde dienst wordt bovenaan in de lijst getoond.

Zodra het gesprek wordt aangenomen, toont je TomTom je positie op de kaart, inclusief een beschrijving van de locatie. Hierdoor kun je tijdens het bellen gemakkelijker aangeven waar je bent.

6. Als je te voet naar de dienst wilt navigeren, raak je Wandel daarheen aan.

Je TomTom begeleidt je naar je bestemming.

#### Opties

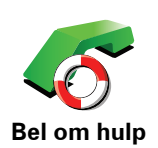

Gebruik je TomTom om de locatie van een dienst en de bijbehorende contactgegevens te zoeken.

- Hulpdiensten
- Dichtstbijzijnd servicepunt auto's
- Dichtstbijzijnd politiebureau
- Dichtstbijzijnde dokter
- Dichtstbijzijnd ziekenhuis
- Dichtstbijzijnd openbaar vervoer
- Dichtstbijzijnde garage
- Dichtstbijzijnde tandarts
- Dichtstbijzijnde apotheek
- Dichtstbijzijnde dierenarts

**Opmerking**: het kan zijn dat de informatie voor bepaalde services niet in alle landen beschikbaar is.

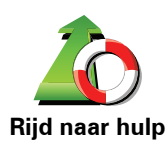

Gebruik je TomTom om over de weg te navigeren naar een hulpdienst.

- Dichtstbijzijnde garage
- Dichtstbijzijnd ziekenhuis
- Dichtstbijzijnde dokter
- Dichtstbijzijnd politiebureau
- Dichtstbijzijnde apotheek
- Dichtstbijzijnde tandarts

**Opmerking**: het kan zijn dat de informatie voor bepaalde services niet in alle landen beschikbaar is.

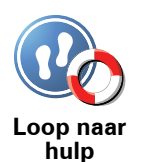

Gebruik je TomTom om te voet te navigeren naar een hulpdienst.

- Dichtstbijzijnd benzinestation
- Dichtstbijzijnd openbaar vervoer
- Dichtstbijzijnd politiebureau
- Dichtstbijzijnde apotheek
- Thuis
- Dichtstbijzijnde dokter

**Opmerking**: het kan zijn dat de informatie voor bepaalde services niet in alle landen beschikbaar is.

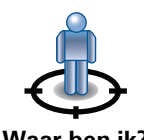

Je TomTom toont je huidige locatie.

Je kunt vervolgens **Bel om hulp** aanraken om het soort dienst te selecteren waarmee je contact wilt opnemen.

Waar ben ik?

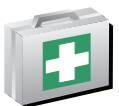

Raak deze knop aan om de handleiding Eerste hulp van het Britse Rode Kruis te lezen.

Handleiding Eerste hulp

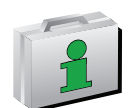

Raak deze knop aan om een selectie aan nuttige handleidingen te lezen.

Andere handleidingen

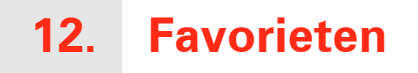

#### Wat zijn Favorieten?

Favorieten zijn plaatsen die je vaak bezoekt. Je kunt Favorieten instellen zodat je niet steeds opnieuw het adres hoeft in te voeren wanneer je naar een dergelijke plaats wilt navigeren.

Dit hoeven geen plaatsen te zijn die je bijzonder leuk vindt, maar gewoon nuttige adressen.

Hoe maak ik een Favoriet aan?

In het hoofdmenu raak je Voeg favoriet toe aan.

**Opmerking**: de knop **Voeg favoriet toe** wordt mogelijk niet weergegeven op de eerste pagina van het hoofdmenu. Raak de pijl aan om andere pagina's in het hoofdmenu te openen.

Je kunt nu de locatie van de Favoriet uit onderstaande lijst selecteren.

Geef je Favoriet een naam die je makkelijk kunt onthouden. Je TomTom zal altijd een naam voorstellen, meestal het adres van de favoriet. Om een naam in te voeren, begin je simpelweg de letters in te voeren. Je hoeft de voorgestelde naam niet eerst te verwijderen.

Je kunt je thuislocatie als Favoriet instellen.

Thuis

Favoriet

Je kunt geen Favoriet aanmaken vanuit een andere Favoriet. Deze optie zal in dit menu altijd onbeschikbaar zijn.

Om de naam van een favoriet te wijzigen, raak je Beheer favorieten aan in het menu Voorkeuren

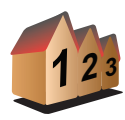

Je kunt een adres als Favoriet opgeven. Wanneer je een adres invoert, kun je kiezen uit vier opties.

Stadscentrum

Adres

- Straat en huisnummer
- Postcode
- Kruising

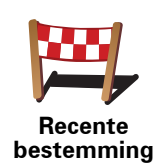

Selecteer een Favoriete bestemming uit de lijst van onlangs bezochte bestemmingen.

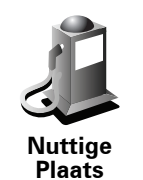

Je kunt ook een Nuttige Plaats (NP) als Favoriet toevoegen.

#### Heeft het zin om dit te doen?

Indien je een NP bezoekt waar je graag en regelmatig komt, een restaurant bijvoorbeeld, kun je deze toevoegen als Favoriet.

Om een NP toe te voegen als Favoriet, raak je deze knop aan en doe je het volgende:

1. Beperk je keuze aan NP's door het gebied te selecteren waar de NP zich bevindt.

Je kunt één van deze opties selecteren:

- **NP dicht bij** hiermee zoek je in een lijst met NP's dicht bij je huidige positie.
- **NP in stad** hiermee kies je een NP in een bepaalde plaats. Je moet een plaats of stad opgeven.
- **NP dicht bij huis** hiermee zoek je in een lijst met NP's dicht bij je thuislocatie.

Als je momenteel op weg bent naar een bestemming, kun je ook kiezen uit een lijst NP's op je route of nabij je bestemming. Kies één van de volgende opties:

- NP op de route
- NP dicht bij bestemming
- 2. Selecteer de NP-categorie.

Raak de NP-categorie aan indien die wordt getoond, of raak de pijl aan om uit de volledige lijst te kiezen.

Raak Elke NP-categorie aan om een NP te zoeken op naam.

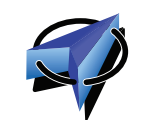

Raak deze knop aan om je huidige positie als Favoriet in te stellen.

Als je bijvoorbeeld stopt op een plaats die je interessant vindt, kun je deze plaats als favoriet instellen door deze knop aan te raken.

Mijn locatie

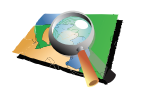

Raak deze knop aan om een Favoriet aan te maken met behulp van de kaartbrowser.

Locatie op de kaart Selecteer de locatie van de Favoriet met behulp van de cursor, en raak vervolgens **OK** aan.

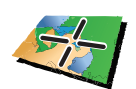

Breedtegraad Lengtegraad Raak deze knop aan om een Favoriet in te stellen door de breedte- en lengtegraden in te voeren.

Raak deze knop aan om de huidige positie van een TomTom-Buddy als Favoriet in te stellen.

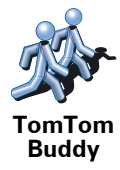

Positie van laatste stop Raak deze knop aan om je laatste vastgelegde positie te selecteren als je bestemming.

Hoe kan ik een Favoriet gebruiken?

Normaal gesproken gebruik je een Favoriet om ergens naartoe te navigeren zonder het adres in te hoeven voeren. Om naar een Favoriet te navigeren, doe je het volgende:

- 1. Raak het touchscreen aan om het hoofdmenu weer te geven.
- 2. Raak Navigeer naar... aan.
- 3. Raak Favoriet aan.
- 4. Kies een Favoriet uit de lijst.

Je TomTom berekent de route nu voor je.

5. Zodra de route is berekend, raak je OK aan.

Je TomTom zal onmiddellijk beginnen je naar je bestemming te leiden met gesproken instructies en visuele instructies op het scherm.

Hoe kan ik een Favoriet verwijderen?

- 1. Raak het touchscreen aan om het hoofdmenu weer te geven.
- 2. Raak Wijzig voorkeuren aan om het menu Voorkeuren te openen.
- 3. Raak Beheer favorieten aan.
- 4. Raak de Favoriet aan die je wilt verwijderen.
- 5. Raak Verwijder aan.

#### Hoe kan ik de naam van een Favoriet wijzigen?

- 1. Raak het touchscreen aan om het hoofdmenu weer te geven.
- 2. Raak Wijzig voorkeuren aan om het menu Voorkeuren te openen.
- 3. Raak Beheer favorieten aan.
- 4. Raak de Favoriet aan waarvan je de naam wilt wijzigen.
- 5. Raak Wijzig naam aan.

## 13. Nuttige Plaatsen

Nuttige Plaatsen of NP's zijn nuttige plaatsen op de kaart. Een aantal voorbeelden zijn:

- Restaurants
- Hotels
- Musea
- Parkeergarages
- Benzinestations

NP's tonen op de kaart

1. Raak Toon NP's op kaart aan in het menu Voorkeuren.

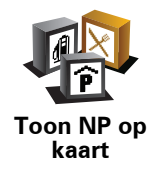

2. Kies de NP-categorieën die op de kaart getoond moeten worden.

Raak **Zoek** aan om een NP te zoeken op naam.

3. Raak OK aan.

De NP's die je hebt geselecteerd, worden als symbolen getoond op de kaart.

Bellen naar een NP

De TomTom kent het telefoonnummer van veel NP's. Je kunt bijvoorbeeld een restaurant bellen om een tafeltje te reserveren.

Als je een NP wilt bellen, raak je **Bel... NP** aan in het hoofdmenu.

#### Naar een NP navigeren

Je kunt een NP als bestemming gebruiken. Als je bijvoorbeeld naar een onbekende stad reist, kun je een NP kiezen om een parkeergarage te vinden.

- 1. Raak het touchscreen aan om het hoofdmenu weer te geven.
- 2. Raak Navigeer naar... aan in het hoofdmenu.
- 3. Raak Nuttige Plaats aan.
- 4. Raak **NP in stad** aan.

5. Beperk je keuze aan NP's door het gebied te selecteren waar de NP zich bevindt.

Je kunt één van deze opties selecteren:

- NP dicht bij hiermee maak je een keuze uit een lijst met NP's dicht bij je huidige locatie.
- NP in stad hiermee zoek je een NP in een bepaalde plaats.
- **NP dicht bij huis** hiermee maak je een keuze uit een lijst met NP's dicht bij je thuislocatie.

Je kunt een keuze maken uit een lijst met NP's die langs je route of dicht bij je bestemming liggen. Kies één van de volgende opties:

- NP op de route
- NP dicht bij bestemming
- 6. Typ de naam van de plaats die je wilt bezoeken en selecteer de plaats wanneer deze verschijnt in de lijst.
- 7. Selecteer de NP-categorie:

Raak Elke NP-categorie aan om een NP te zoeken op categorienaam.

Raak de NP-categorie aan als deze wordt getoond.

Raak de pijl aan om te kiezen uit de volledige lijst categorieën. Selecteer de categorie uit de lijst of begin de naam van de categorie te typen en selecteer deze zodra de naam in de lijst verschijnt.

#### 8. Raak Parkeergarage aan.

9. Selecteer de NP waar je naartoe wilt uit de lijst van getoonde NP's.

In de volgende tabel vind je uitleg over de afstanden die naast iedere NP worden gegeven.

| NP dicht bij               | Afstand vanaf je huidige locatie |
|----------------------------|----------------------------------|
| NP in stad                 | Afstand vanaf het stadscentrum   |
| NP dicht bij<br>huis       | Afstand vanaf je thuislocatie    |
| NP op de route             | Afstand vanaf je huidige locatie |
| NP dicht bij<br>bestemming | Afstand vanaf je bestemming      |

Als je de naam van de NP kent, dan raak je **Zoek** aan en typ je de naam. Selecteer de naam uit de lijst wanneer deze wordt getoond.

Het volgende scherm geeft meer gedetailleerde informatie, inclusief de locatie van de NP op de kaart en, indien beschikbaar, het telefoonnummer van de NP.

Raak **Selecteer** aan om te bevestigen dat je een route wilt plannen naar deze NP.

Wanneer je eenmaal een NP hebt geselecteerd, berekent je TomTom de route naar die NP.

Raak **Beheer NP's** aan in het menu Voorkeuren.

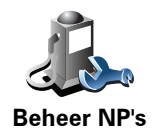

**Opmerking:** de knop **Beheer NP's** is alleen beschikbaar wanneer alle menuknoppen worden weergegeven. Raak **Toon ALLE menu-opties** in het menu Voorkeuren aan om alle menuknoppen weer te geven.

Je kunt bijvoorbeeld het volgende doen:

- Je eigen NP-categorieën aanmaken en daar NP's aan toevoegen.
- Waarschuwingen instellen als je in de buurt van een NP komt.

#### Waarom zou ik mijn eigen NP's willen aanmaken?

Een NP fungeert als een soort sneltoets - als je een locatie eenmaal als NP hebt opgeslagen, hoef je het adres van die NP nooit meer in te typen. Maar je kunt bij het aanmaken van een NP meer dan alleen de locatie opslaan.

- Telefoonnummer wanneer je een NP aanmaakt kun je hierbij een telefoonnummer opslaan.
- Categorieën wanneer je een NP aanmaakt, moet je deze in een categorie plaatsen.

Zo zou je bijvoorbeeld een NP-categorie 'Favoriete restaurants' kunnen aanmaken. Bij iedere NP kun je een telefoonnummer opslaan, zodat je met de TomTom kunt bellen om een tafel te reserveren.

Zo zou je bijvoorbeeld een NP-categorie 'Favoriete restaurants' kunnen aanmaken. Bij elke NP kun je het telefoonnummer opslaan zodat je kunt bellen om een tafel te reserveren.

Hoe maak ik mijn eigen NP's aan?

- 1. Raak het touchscreen aan om het hoofdmenu weer te geven.
- 2. Raak Wijzig voorkeuren aan.
- 3. Raak **Beheer NP's** aan.
- 4. Voor je een NP kunt toevoegen, moet je minstens één NP-categorie aanmaken. ledere NP wordt in een NP-categorie ingedeeld. Je kunt NP's alleen toevoegen aan NP-categorieën die je zelf hebt aangemaakt.

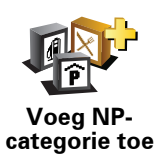

Raak Voeg NP-categorie toe aan.

- 5. Voer een naam in voor je NP-categorie, bijvoorbeeld 'Vrienden' of 'Favoriete restaurants'. Selecteer nu een markering voor je NP-categorie.
- 6. Raak Voeg NP toe aan.

Raak deze knop aan om een NP toe te voegen.

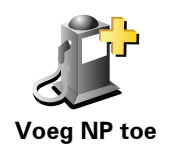

- 7. Je wordt nu gevraagd de NP een naam te geven.
- 8. Selecteer de NP-categorie waaraan je de NP wilt toevoegen.
- 9. Selecteer de locatie van je NP uit onderstaande lijst.

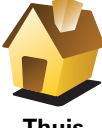

Je kunt je thuislocatie als NP instellen.

Indien je je thuislocatie wilt wijzigen, kun je hier eerst een NP van maken.

Thuis

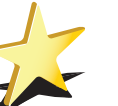

Je kunt van een Favoriet een NP maken.

Favoriet

Je kunt slechts een beperkt aantal Favorieten aanmaken. Als je meer Favorieten wilt aanmaken, zul je eerst een paar bestaande Favorieten moeten verwijderen. Voor je een Favoriet verwijdert, kun je er eerst een NP van maken zodat je het adres niet verliest.

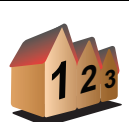

Adres

Je kunt een adres als NP opgeven. Wanneer je een adres invoert, kun je kiezen uit vier opties.

- Stadscentrum
- · Straat en huisnummer
- Postcode
- Kruising

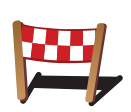

Selecteer een NP-locatie uit de lijst van onlangs bezochte bestemmingen.

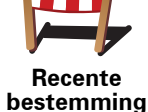

Je kunt ook een Nuttige Plaats (NP) als NP toevoegen. Als je bijvoorbeeld een categorie aanmaakt met NP's van je favoriete restaurants, kun je deze optie gebruiken zodat je de adressen van de restaurants niet hoeft in te voeren.

**Nuttige Plaats** 

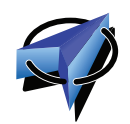

Raak deze knop aan om je huidige positie toe te voegen als NP.

Als je bijvoorbeeld stopt op een plek die je bevalt, kun je deze plek als NP instellen door deze knop aan te raken.

Mijn locatie

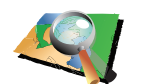

Raak deze knop aan om een NP aan te maken met behulp van de kaartbrowser.

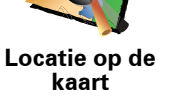

Selecteer met de cursor de locatie van de NP en raak vervolgens OK aan.
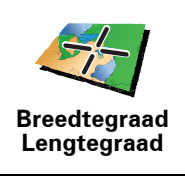

Raak deze knop aan om een NP in te stellen door de breedte- en lengtegraden in te voeren.

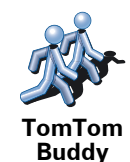

Raak deze knop aan om de huidige positie van een TomTom Buddy als NP in te stellen.

Positie van laatste stop Raak deze knop aan om je laatste vastgelegde positie te selecteren als je bestemming.

Dit kan nuttig zijn als je TomTom geen sterk GPS-signaal kan vasthouden, bijvoorbeeld wanneer je door een lange tunnel rijdt.

# Hoe kan ik NP-waarschuwingen instellen?

- 1. Raak het touchscreen aan om het hoofdmenu weer te geven.
- 2. Raak Wijzig voorkeuren aan.
- 3. Raak Beheer NP's aan.77

**Opmerking**: de knop **Beheer NP's** is alleen beschikbaar wanneer alle menuknoppen worden weergegeven. Raak **Toon ALLE menu-opties** in het menu Voorkeuren aan om alle menuknoppen weer te geven.

4. Raak Waarschuw nabij NP aan.

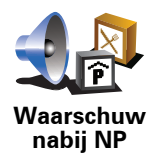

Raak deze knop aan om een waarschuwing te ontvangen wanneer je de locatie van een NP nadert.

5. Selecteer de NP-categorie waarvoor je wilt worden gewaarschuwd.

Selecteer de categorie uit de lijst of begin de naam van de categorie te typen en selecteer deze zodra de naam op de lijst verschijnt.

- 6. Je kunt instellen op welke afstand een NP zich moet bevinden voor je een waarschuwing ontvangt.
- 7. Kies het waarschuwingsgeluid voor de geselecteerde NP-categorie.

# 14. Reisplanner

### Wat is een reisplan?

Een reisplan is een plan voor een reis die meer locaties omvat dan alleen je eindbestemming.

Een reisplan kan de volgende items bevatten:

- Bestemming een locatie op je reis waar je wilt stoppen.
- Tussenstop een locatie op je reis waarlangs je wilt rijden zonder te stoppen.

Hier is een voorbeeld van een reisplan:

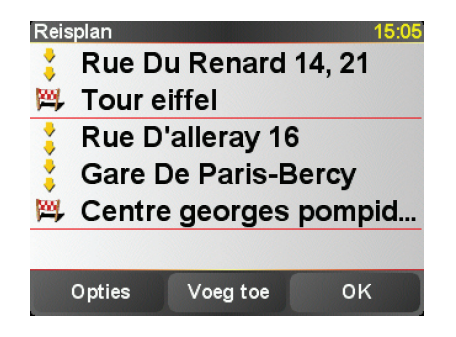

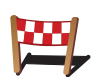

Bestemmingen worden aangegeven met dit symbool.

Tussenstops worden aangegeven met dit symbool.

# Wanneer gebruik ik een reisplan?

Je kunt een reisplan gebruiken voor reizen zoals:

- Een vakantie met de auto of motor door een land waar je veel verschillende plaatsen wilt bezoeken.
- Een autorit van twee dagen met een overnachting.
- Een korte rit die langs Nuttige Plaatsen gaat.

In al deze gevallen kun je **Navigeer naar**... aanraken voor elke plaats. Als je echter een reisplan gebruikt, kun je tijd besparen door alles van tevoren te plannen.

# Een reisplan opstellen

- 1. Raak het touchscreen aan om het hoofdmenu weer te geven.
- 2. Raak **Reisplanner** aan.

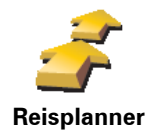

Het scherm Reisplanner wordt nu geopend. In het begin staan er nog geen items in het reisplan.

**Opmerking**: deze knop is mogelijk alleen beschikbaar als alle menu-opties worden getoond. Raak **Toon ALLE menu-opties** aan in het menu Voorkeuren om alle menu-opties weer te geven.

3. Raak Voeg toe aan en selecteer een locatie.

**Tip:** je kunt items in een willekeurige volgorde toevoegen aan je reisplan en deze volgorde later wijzigen.

# Een reisplan volgen

Wanneer je een reisplan gebruikt om te navigeren, wordt de route naar de eerste bestemming op het reisplan berekend. Je TomTom berekent de resterende afstand en reistijd naar de eerstvolgende bestemming, en niet die voor het hele reisplan.

Vanaf het moment dat je het reisplan gebruikt, wordt de route vanaf je huidige positie bepaald. Je hoeft geen vertrekpunt in te voeren.

Als je een tussenstop of bestemming hebt bereikt, worden deze als bezocht gemarkeerd.

Tussenstops worden getoond op de kaart. Je TomTom waarschuwt je niet wanneer je een tussenstop nadert of wanneer je aankomt bij een tussenstop.

## Een Reisplan organiseren

Raak een item in je reisplan aan om een knoppenmenu te openen waarmee je het item kunt wijzigen. De volgende knoppen zijn beschikbaar.

|                        | Met deze knop kunt je een tussenstop in een bestemming wijzigen.                                                                                                 |  |
|------------------------|----------------------------------------------------------------------------------------------------|--|
| Markeer als tussenstop | Onthoud dat tussenstops locaties zijn die je wilt passeren op weg naar je<br>bestemming en dat bestemmingen plaatsen zijn waar je daadwerkelijk wilt<br>stoppen. |  |
|                        | Deze knop is alleen zichtbaar als het item dat je hebt aangeraakt een<br>bestemming is.                                                                          |  |
|                        | Met deze knop kunt je een tussenstop in een bestemming wijzigen.                                                                                                 |  |
| Markeer als            | Onthoud dat bestemmingen locaties zijn waar je wilt stoppen en dat<br>tussenstops plaatsen zijn die je wilt passeren op weg naar je bestemming.                  |  |
| bestemming             | Deze knop is alleen zichtbaar als het item dat je hebt aangeraakt een<br>tussenstop is.                                                                          |  |

|                          | Raak deze knop aan om een deel van je reisplan over te slaan. Je TomTom<br>zal dit item in het reisplan, en alle items ervoor, negeren.            |
|--------------------------|----------------------------------------------------------------------------------------------------|
|                          | Je navigeert nu naar het volgende item in het reisplan.                                                                                            |
| Markeer<br>'bezocht'     | Deze knop wordt alleen getoond als wordt verwacht dat je dit item nog gaat<br>bezoeken.                                                            |
|                          | Raak deze knop aan om een deel van je reisplan te herhalen. Je TomTom<br>navigeert nu naar dit item, gevolgd door de andere items in het reisplan. |
|                          | Deze knop wordt alleen getoond indien je dit item al hebt bezocht.                                                                                 |
| Markeer 'te<br>bezoeken' |                                                                                                    |
| -                        | Raak deze knop aan om het item omhoog te verplaatsen in het reisplan.                                                                              |
|                          | Indien het item bovenaan in het reisplan staat, is deze knop niet<br>beschikbaar.                                                                  |
| Verplaats<br>omhoog      |                                                                                                    |
|                          | Raak deze knop aan om het item omlaag te verplaatsen in het reisplan.                                                                              |
| <b>\$</b>                | Indien het item onderaan in het reisplan staat, is deze knop niet<br>beschikbaar.                                                                  |
| Verplaats<br>omlaag      |                                                                                                    |
| <b>E</b>                 | Raak deze knop aan om de locatie van het item op de kaart te zien.                                                                                 |
| Toon op kaart            |                                                                                                    |
| 1                        | Raak deze knop aan om het item uit het reisplan te verwijderen.                                                                                    |
| Verwijder<br>item        |                                                                                                    |
|                          |                                                                                                    |

# Een reisplan gaan gebruiken

Raak achtereenvolgens Opties en Start navigatie aan.

Om een reisplan op te slaan, raak je **Sla reisplan op** aan.

Om een opgeslagen reisplan te laden, raak je Laad reisplan aan.

Om een nieuw reisplan te maken, raak je **Nieuw reisplan** aan; om er een te verwijderen, raak je **Verwijder reisplan** aan.

# 15. Handsfree bellen

Als je een mobiele telefoon met Bluetooth® hebt, kun je je TomTom gebruiken om te bellen en berichten te verzenden en ontvangen.

**Opmerking**: niet alle telefoons ondersteunen alle functies, of zijn hier geschikt voor. Voor meer informatie ga je naar **tomtom.com/phones** 

### Verbinding maken met je telefoon

Eerst moet je een verbinding maken tussen je mobiele telefoon en je TomTom.

Raak **Mobiele telefoon** aan in het **Hoofdmenu** en volg daarna de instructies op het scherm.

Je hoeft dit slechts eenmaal te doen. In het vervolg onthoudt je TomTom welke telefoon je gebruikt.

## **TomTom-services instellen**

Zodra je verbinding hebt gemaakt met je telefoon, kun je een draadloze gegevensverbinding instellen voor TomTom-services.

#### Tips

- Controleer of je Bluetooth® hebt ingeschakeld op de telefoon.
- Let erop dat je telefoon ingesteld is op 'vindbaar' of 'zichtbaar voor allen'.
- Het is mogelijk dat je het wachtwoord '0000' op je telefoon moet invoeren om verbinding te maken met je TomTom.
- Stel je TomTom in als een vertrouwd apparaat op je telefoon. Anders moet je steeds opnieuw '0000' invoeren.

Raadpleeg de gebruikershandleiding bij de telefoon voor meer informatie over Bluetooth®-instellingen.

## Je telefoonboek

Je kunt het telefoonboek van je mobiele telefoon kopiëren naar je TomTom zodat je kunt bellen met slechts een paar aanrakingen van het scherm.

Dit is de veiligste manier om handsfree te bellen.

**Opmerking**: je kunt je telefoonboek op elk gewenst moment kopiëren naar je TomTom. Raak **Haal nummers op uit telefoon** aan in het menu Mobiele telefoon. *Het is niet bij alle telefoons mogelijk om het telefoonboek naar je TomTom over te zetten. Voor meer informatie ga je naar www.TomTom.com/phones* 

Telefoneren

Nadat je een verbinding hebt gemaakt met je telefoon, kun je beginnen met bellen.

1. Raak **Mobiele telefoon** aan in het hoofdmenu.

2. Raak Bel... aan.

**Opmerking**: let erop dat je telefoon nu geselecteerd is. Onder aan het scherm wordt de huidige telefoon weergegeven.

- 3. Raak **Nummer** aan om een nummer in te voeren.
- 4. Doe een van de volgende dingen:
  - Raak **Thuis** aan om naar huis te bellen. Indien je geen nummer hebt ingevoerd voor je thuislocatie, is deze knop niet beschikbaar. Om een nummer in te voeren, raak je **Wijzig thuisnummer** aan in het menu **Telefoon-voorkeuren**.
  - Raak **Nummer** aan om een nummer in te voeren.
  - Raak Nuttige Plaats aan om naar een Nuttige Plaats (NP) te bellen. Als je TomTom het telefoonnummer van een NP kent, wordt dit weergegeven naast de NP.
  - Raak **Telefoonboek-item** aan om een contactpersoon in je telefoonboek te selecteren.

**Opmerking**: als je het telefoonboek niet naar je TomTom hebt gekopieerd, is de knop **Telefoonboek-item** niet beschikbaar.

- Raak **Recentelijk gekozen** aan om een keuze te maken uit een lijst met personen of nummers die je recentelijk via je TomTom hebt gebeld.
- Raak **Recente beller** aan om een keuze te maken uit een lijst met personen of nummers die je recentelijk hebt gebeld. Alleen gesprekken die je op je TomTom hebt ontvangen, worden in deze lijst opgeslagen.

### Een gesprek ontvangen

Wanneer iemand je belt terwijl je aan het rijden bent, kun je het gesprek aannemen of negeren door het scherm aan te raken.

### Automatisch beantwoorden

Je kunt je TomTom instellen om elk gesprek na een bepaalde tijd automatisch te beantwoorden. Raak **Telefoon-voorkeuren** aan in het menu Mobiele telefoon en raak vervolgens **Automatische beantwoording** aan.

Selecteer wanneer je TomTom jouw oproepen automatisch moet beantwoorden.

## Je TomTom delen met anderen

Ga als volgt te werk als je meer telefoons wilt toevoegen. Je kunt verbindingen maken voor maximaal 5 mobiele telefoons.

- 1. Raak Mobiele telefoon aan in het hoofdmenu.
- 2. Raak Maak verbinding met je telefoon aan.
- 3. Raak Zoek een andere telefoon... aan en volg de instructies op het scherm.

Als je tussen telefoons wilt schakelen, raak je **Maak verbinding met je telefoon** aan en selecteer je je telefoon uit de lijst.

Menu Mobiele telefoon

Een overzicht van de beschikbare knoppen vind je hierna:

| Herhaal                            | Raak deze knop aan om een telefoonnummer te herhalen met je mobiele<br>telefoon.                                                                                                  |
|------------------------------------|----------------------------------------------------------------------------------------------------|
| Lees/Schrijf<br>bericht            | Raak deze knop aan om een bericht te lezen of schrijven.                                                                                                    |
| Telefoon-<br>voorkeuren            | Raak deze knop aan om in te stellen hoe je TomTom communiceert met je<br>mobiele telefoon.                                                                                        |
| Bel                                | Raak deze knop aan om een telefoonnummer te bellen met je mobiele<br>telefoon.                                                                                                    |
| Haal<br>nummers op<br>uit telefoon | Raak deze knop aan om de contactpersonen en telefoonnummers van je<br>mobiele telefoon te laden naar je TomTom.                                                                   |
| Beheer<br>telefoons                | Raak deze knop aan om de mobiele telefoons te beheren die worden<br>verbonden met je TomTom. Je kunt een profiel toevoegen voor maximaal<br>vijf verschillende mobiele telefoons. |

# 16. Preferences

# Gebruik nachtkleuren/Gebruik daglichtkleuren

Wanneer moet ik deze optie gebruiken?

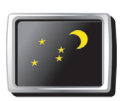

Raak deze knop aan om de helderheid van het scherm te verminderen en donkerdere kleuren op de kaart te tonen.

Gebruik nachtkleuren Wanneer het donker is, is het makkelijker om het scherm te zien als het scherm van je TomTom niet te helder verlicht is.

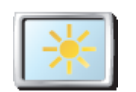

Als je het scherm en de kleuren op de kaart weer helderder wilt maken, raak je de knop **Gebruik daglichtkleuren** aan.

#### Gebruik daglichtkleuren

# Toon NP op kaart

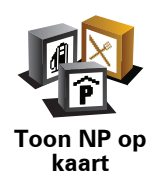

Raak deze knop aan om in te stellen welke categorieën Nuttige Plaatsen (NP's) op de kaart moeten worden getoond:

1. Raak Toon NP's op kaart aan in het menu Voorkeuren.

2. Kies de NP-categorieën die op de kaart moeten worden getoond.

Raak Zoek aan om een NP-categorie te zoeken.

3. Raak OK aan.

De NP's die je hebt geselecteerd, worden als symbolen getoond op de kaart.

# Veiligheids-voorkeuren

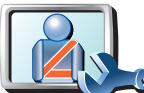

Raak deze knop aan om de volgende veiligheidsvoorkeuren in te stellen:

- Verberg meeste menu-opties tijdens het rijden
- · Stel pauzes voor
- Toon veiligheidsherinneringen
- Waarschuw bij gebedsplek of school
- Waarschuw bij overschrijding toegestane snelheid
- · Waarschuw bij overschrijding ingestelde snelheid
- · Waarschuw als apparaat in de auto achterblijft

Als je een of meer van de waarschuwingen selecteert, word je ook gevraagd om een geluid te selecteren dat moet worden afgespeeld wanneer er een waarschuwing wordt weergegeven.

Selecteer of je TomTom je moet waarschuwen aan welke kant van de weg je moet rijden.

Geef aan of de kaartweergave in speciale omstandigheden moet worden uitgeschakeld en raak **OK** aan.

### Wat gebeurt er wanneer ik de optie Zet kaartweergave uit gebruik?

Je ziet nu niet langer je positie op de kaart in de rijweergave, maar je ziet alleen nog informatie over de volgende instructie.

Raak de knop aan en selecteer een optie voor wanneer de kaart moet worden uitgeschakeld. Je kunt kiezen uit de volgende opties:

- Altijd de kaart wordt niet getoond. Je ziet alleen informatie over de volgende instructie en pijlen die de richting aangeven.
- Boven een bepaalde snelheid de kaart wordt uitgeschakeld als je een bepaalde opgegeven snelheid bereikt. Deze optie is nuttig voor situaties waarin de kaart mogelijk de aandacht afleidt, bijvoorbeeld wanneer je hard rijdt.
- **Nooit** de kaart wordt nooit uitgeschakeld.

### Stem-voorkeuren

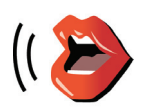

Stem-

voorkeuren

Je kunt kiezen uit de volgende opties:

Raak Stem-voorkeuren aan als je de stemmen in je TomTom wilt beheren.

- Wijzig stem raak deze knop aan om de stem voor de instructies te wijzigen.
- Zet stem uit raak deze knop aan om het gebruik van stemmen uit te schakelen. Als je de stemmen weer wilt inschakelen, raak je Zet stem aan aan.
- **Download stem** raak deze knop aan om nieuwe stemmen te downloaden via TomTom-services en zet ze over op je TomTom.

Veiligheidsvoorkeuren

# Zet geluid uit/Zet geluid aan

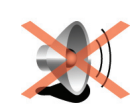

Raak deze knop aan om het geluid uit te schakelen. Als je het geluid uitschakelt, worden waarschuwingen voor naderende NP's ook uitgeschakeld.

Zet geluid uit

De knop verandert in Zet geluid aan.

### Tips

Om het volume te wijzigen, raak je **Wijzig volume** aan in het menu Voorkeuren.

Om het volume onder het rijden snel te wijzigen, raak je de linkeronderhoek in de rijweergave aan en beweeg je de volumeregelaar.

Om de stem te wijzigen die je TomTom gebruikt, raak je **Wijzig stem** aan in het menu Stemvoorkeuren.

# Kan ik mijn TomTom nog steeds gebruiken om handsfree te bellen wanneer het geluid is uitgeschakeld?

Ja. Het uitschakelen van het geluid heeft geen invloed op handsfree bellen. Je kunt gewoon spreken en de beller horen.

# Wijzig volume

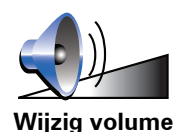

Raak deze knop aan om het volume te wijzigen.

# **Beheer favorieten**

Raak deze knop aan om Favorieten te hernoemen of verwijderen.

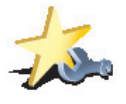

Beheer favorieten Om snel een favoriet te vinden, raak je **Zoek** aan en begin je de naam van de favoriet in te typen. Zodra de favoriet in de lijst verschijnt, kun je deze selecteren.

### Wijzig thuislocatie

Raak deze knop aan om je thuislocatie in te stellen of te wijzigen.

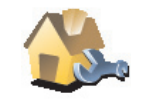

Wijzig thuislocatie

### Moet ik mijn echte thuisadres gebruiken voor de thuislocatie?

Nee. Je thuislocatie kan ook een plaats zijn waar je vaak naartoe gaat, bijvoorbeeld je kantoor. Het kan je echte thuisadres zijn, maar ook een willekeurig ander adres.

Waarom zou ik een thuislocatie instellen?

Met een thuislocatie kun je snel en eenvoudig naar huis navigeren door de knop Thuis aan te raken in het menu **Navigeer naar**....

# Beheer kaarten

Deze knop is mogelijk alleen beschikbaar als alle menu-opties worden getoond. Raak **Toon ALLE menu-opties** aan in het menu Voorkeuren om alle menu-opties weer te geven.

Raak deze knop aan om het volgende te doen:

- **Download een kaart** raak deze knop aan om een kaart te downloaden die je hebt gekocht via TomTom HOME. Mogelijk kun je niet alle kaarten naar alle apparaten downloaden.
- Wissel kaart raak deze knop aan om de huidige kaart te wijzigen.
- **Download gratis kaartcorrecties** raak deze knop aan om kaartcorrecties te downloaden die worden aangeboden als onderdeel van de service Map Share.
- Verwijder een kaart raak deze knop aan om een kaart te verwijderen. Dit kan nodig zijn om meer ruimte vrij te maken op je TomTom, bijvoorbeeld wanneer je een andere kaart wilt laden.

**Opmerking**: verwijder nooit een kaart, tenzij je al een back-up van de kaart hebt gemaakt. Als je een kaart verwijdert voordat je een back-up hebt gemaakt, kun je de kaart niet meer laden op je TomTom.

Gebruik TomTom HOME om back-ups te maken en kaarten te downloaden, toe te voegen of te verwijderen op je navigatiesysteem.

Beheer NP's

Deze knop is mogelijk alleen beschikbaar als alle menu-opties worden getoond. Raak **Toon ALLE menu-opties** aan in het menu Voorkeuren om alle menu-opties weer te geven.

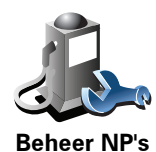

Raak deze knop aan om het volgende te doen:

• Waarschuwingen instellen voor wanneer je dicht bij NP's bent.

Je TomTom kan je bijvoorbeeld waarschuwen wanneer er een benzinestation in de buurt is.

• Je eigen NP-categorieën aanmaken en daar NP's aan toevoegen.

Je kunt bijvoorbeeld een NP-categorie 'Vrienden' aanmaken en de adressen van al je vrienden aan de categorie toevoegen. Je kunt zelfs telefoonnummers aan de adressen van jouw vrienden toevoegen, zodat je hen kunt bellen vanaf je TomTom.

Wijzig autosymbool

Deze knop is mogelijk alleen beschikbaar als alle menu-opties worden getoond. Raak **Toon ALLE menu-opties** aan in het menu Voorkeuren om alle menu-opties weer te geven.

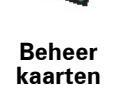

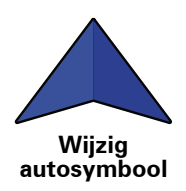

Raak deze knop aan om een autosymbool te selecteren dat wordt gebruikt om je huidige positie te tonen in de rijweergave.

# Wijzig 2D-/3D-weergave/Zet 2D-weergave aan

alsof je deze van bovenaf bekijkt.

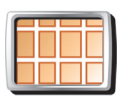

Selecteer Zet 2D-weergave aan om het perspectief van de kaart te wijzigen.

Zet 2Dweergave aan

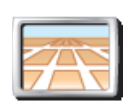

Als je wilt overschakelen naar een driedimensionaal perspectief, raak je **Wijzig 2D**-/**3D**-weergave aan en selecteer je een weergave uit de lijst.

In de 2D-weergave zie je een tweedimensionale weergave van de kaart,

Wijzig 2D-/3Dweergave

### Wanneer moet ik deze optie gebruiken?

In sommige situaties is het makkelijker om de kaart in overzichtsweergave te bekijken. Bijvoorbeeld als het wegennetwerk ingewikkeld is of wanneer je wandelt terwijl je je TomTom gebruikt om te navigeren.

Kompas-voorkeuren

Deze knop is mogelijk alleen beschikbaar als alle menu-opties worden getoond. Raak **Toon ALLE menu-opties** aan in het menu Voorkeuren om alle menu-opties weer te geven.

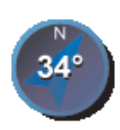

Raak deze knop aan om het kompas in te stellen. Je kunt kiezen uit de volgende opties:

• Geen - het kompas wordt niet getoond.

Kompasvoorkeuren

- Kompas met pijl naar het noorden de pijl wijst altijd richting het noorden en je begeeft je in de richting die aan de bovenkant van het kompas wordt getoond.
- Kompas met pijl naar je reisrichting de pijl geeft altijd de richting aan waarin je je begeeft.

Als je een van deze opties selecteert, moet je vervolgens de functies selecteren die in het midden van de pijl worden getoond:

- **Richting** je richting wordt getoond als een kompaspunt, weergegeven in het midden van de kompaspijl.
- **Graden** je richting wordt getoond als kompasgraden, weergegeven in het midden van de kompaspijl.
- Niets
- Kompas met pijl naar je bestemming de pijl wijst altijd in de richting van je bestemming. De afstand tot je bestemming wordt weergegeven in de kompaspijl.

# Wijzig kaartkleuren

Deze knop is mogelijk alleen beschikbaar als alle menu-opties worden getoond. Raak **Toon ALLE menu-opties** aan in het menu Voorkeuren om alle menu-opties weer te geven.

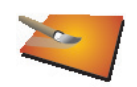

Raak deze knop aan om de kleurenschema's te selecteren voor de kaartkleuren overdag en 's nachts.

Je kunt nog meer kleurenschema's downloaden via TomTom-services.

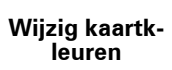

## **Opstart-voorkeuren**

Deze knop is mogelijk alleen beschikbaar als alle menu-opties worden getoond. Raak **Toon ALLE menu-opties** aan in het menu Voorkeuren om alle menu-opties weer te geven.

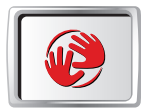

Opstartvoorkeuren Raak deze knop aan om in te stellen wat er gebeurt wanneer je TomTom opstart. Je kunt kiezen uit de volgende opties:

- **Toon de rijweergave** je TomTom wordt gestart en toont de rijweergave.
- Vraag een bestemming je TomTom begint met het menu Navigeer naar.... Je kunt onmiddellijk een bestemming invoeren.
- Toon het hoofdmenu je TomTom begint met het hoofdmenu.

Deze knop is mogelijk alleen beschikbaar als alle menu-opties worden getoond. Raak **Toon ALLE menu-opties** aan in het menu Voorkeuren om alle menu-opties weer te geven.

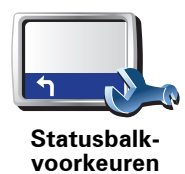

Raak deze knop aan om te selecteren welke informatie op de statusbalk moet worden weergegeven:

- **Resterende tijd** de geschatte resterende tijd totdat je je bestemming bereikt.
- **Resterende afstand** de resterende afstand totdat je je bestemming bereikt.
- Huidige tijd
- Aankomsttijd de geschatte aankomsttijd.
- Snelheid
- Richting
- Toon volgende straatnaam de naam van de volgende straat op je reis.
- Toon huidige straatnaam
- Toon speling tot aankomsttijd je TomTom toont hoe laat of vroeg je aankomt ten opzichte van de gewenste aankomsttijd die is ingesteld tijdens het plannen van een route.
- **Toon maximumsnelheid naast snelheid** alleen beschikbaar wanneer Snelheid (zie hierboven) ook is geselecteerd.
- Hoe moet de statusbalk worden weergegeven?

**Horizontaal** - Als je deze optie kiest, wordt de statusbalk onder in de rijweergave weergegeven.

**Verticaal** - Als je deze optie kiest, wordt de statusbalk rechts in de rijweergave weergegeven.

**Opmerking**: als de snelheidslimiet voor de weg waarop je je bevindt beschikbaar is, wordt deze naast je snelheid getoond.

Als je sneller rijdt dan de maximumsnelheid, wordt jouw snelheid in het rood weergegeven.

## Zoom automatisch

Deze knop is mogelijk alleen beschikbaar als alle menu-opties worden getoond. Raak **Toon ALLE menu-opties** aan in het menu Voorkeuren om alle menu-opties weer te geven.

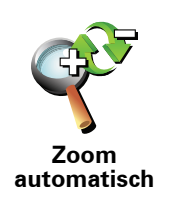

Raak deze knop aan om automatisch zoomen in of uit te schakelen in de rijweergave.

# Snelmenu-voorkeuren

Deze knop is mogelijk alleen beschikbaar als alle menu-opties worden getoond. Raak **Toon ALLE menu-opties** aan in het menu Voorkeuren om alle menu-opties weer te geven.

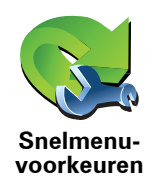

Raak deze knop aan om maximaal zes knoppen te kiezen die je wilt gebruiken in het snelmenu.

Met de knop Snelmenu krijg je makkelijk toegang tot de knoppen die je het meest gebruikt.

De knoppen die je instelt voor gebruik in het snelmenu, worden getoond in de rijweergave.

# Korte rondleidingen

Deze knop is mogelijk alleen beschikbaar als alle menu-opties worden getoond. Raak **Toon ALLE menu-opties** aan in het menu Voorkeuren om alle menu-opties weer te geven.

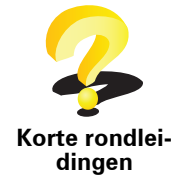

Raak deze knop aan om een van de Korte rondleidingen over het gebruik van je TomTom te bekijken.

Voorkeuren naam

Deze knop is mogelijk alleen beschikbaar als alle menu-opties worden getoond. Raak **Toon ALLE menu-opties** aan in het menu Voorkeuren om alle menu-opties weer te geven.

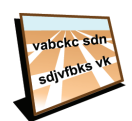

Raak deze knop aan om de informatie in te stellen die op de kaart wordt getoond in de rijweergave. Je kunt kiezen uit de volgende opties:

- Toon huisnummer voor straatnaam
- Voorkeuren naam
- **Toon straatnamen** als je een computerstem voor gesproken instructies gebruikt en hebt ingesteld dat straatnamen worden voorgelezen, hoef je deze optie niet te selecteren omdat de straatnamen in dat geval toch worden voorgelezen, ook als deze optie niet is geselecteerd.
- **Toon volgende snelweg/wegwijzer** wanneer deze optie is geselecteerd, wordt de volgende belangrijke weg op je route boven in het scherm weergegeven in de rijweergave.
- Toon huidige straatnaam op kaart

# **Kies eenheden**

Deze knop is mogelijk alleen beschikbaar als alle menu-opties worden getoond. Raak **Toon ALLE menu-opties** aan in het menu Voorkeuren om alle menu-opties weer te geven.

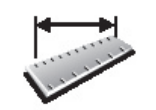

Raak deze knop aan om het type eenheden in te stellen dat wordt getoond voor de volgende zaken:

• Afstand

Tiid

Kies eenheden

- Breedtegraad en lengtegraad
- Temperatuur
- Luchtdruk

Bedien linkshandig/Bedien rechtshandig

Deze knop is mogelijk alleen beschikbaar als alle menu-opties worden getoond. Raak **Toon ALLE menu-opties** aan in het menu Voorkeuren om alle menu-opties weer te geven.

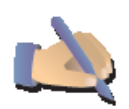

Raak deze knop aan om belangrijke knoppen te verplaatsen, zoals de knop **OK** en **Annuleer**, evenals de zoombalk links in het scherm. Hierdoor kun je eenvoudiger de knoppen met je linkerhand bedienen zonder het zicht op het scherm te belemmeren.

Bedien linkshandig

Je verplaatst de knoppen weer naar de rechterkant van het scherm door **Bedien rechtshandig** aan te raken.

## **Toetsenbord-voorkeuren**

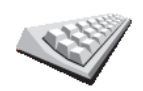

Gebruik het toetsenbord om je bestemming in te voeren of om een item in een lijst te zoeken, bijvoorbeeld een NP.

Raak deze knop aan om de grootte van de toetsen op het toetsenbord en de toetsenbordindeling te kiezen. Je kunt uit twee afmetingen kiezen:

Toetsenbordvoorkeuren

Groot toetsenbord

• Klein toetsenbord

Er zijn drie toetsenbordindelingen beschikbaar:

- ABCD-toetsenbord
- QWERTY-toetsenbord
- AZERTY-toetsenbord

## **Planning-voorkeuren**

Deze knop is mogelijk alleen beschikbaar als alle menu-opties worden getoond. Raak **Toon ALLE menu-opties** aan in het menu Voorkeuren om alle menu-opties weer te geven.

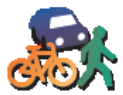

Raak deze knop aan om het soort route te plannen bij het selecteren van een bestemming.

Je kunt kiezen uit de volgende opties:

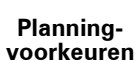

• Vraag het me als ik plan

- Altijd de snelste route
- Altijd de kortste route
- Vermijd altijd snelwegen
- Altijd een wandelroute
- Altijd een fietsroute
- Altijd een beperkte snelheid

Je kunt instellen of je wilt dat het scherm met de routesamenvatting automatisch afsluit nadat je een route hebt gepland. Als je **Nee** selecteert, moet je **OK** aanraken om het scherm met de routesamenvatting te sluiten.

# **Tolheffing-voorkeuren**

Deze knop is mogelijk alleen beschikbaar als alle menu-opties worden getoond. Raak **Toon ALLE menu-opties** aan in het menu Voorkeuren om alle menu-opties weer te geven.

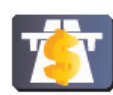

Raak deze knop aan om in te stellen hoe je wilt dat je TomTom reageert als er tolwegen voorkomen op de route die je naar je bestemming hebt ingesteld. Je kunt kiezen uit de volgende opties:

Tolheffingvoorkeuren

- Vraag me als er tolwegen op mijn route zijn elke keer dat je een route plant, wordt je gevraagd of je de tolwegen wilt vermijden.
- Vermijd tolwegen altijd
- Vermijd tolwegen nooit

# Wijzig taal

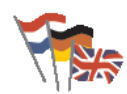

Raak deze knop aan om de taal te wijzigen die wordt gebruikt voor alle knoppen en berichten op je TomTom.

Wijzig taal

Je kunt uit een uitgebreide reeks talen kiezen. Wanneer je de taal wijzigt, heb je meteen de gelegenheid de stem te wijzigen.

# Toon GPS-status

Deze knop is mogelijk alleen beschikbaar als alle menu-opties worden getoond. Raak **Toon ALLE menu-opties** aan in het menu Voorkeuren om alle menu-opties weer te geven.

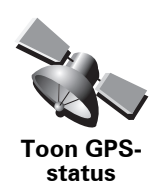

Raak deze knop aan om navigatie-informatie weer te geven, zoals satellietontvangst, kaartcoördinaten, huidige snelheid en richting.

# Vraag aankomsttijd niet

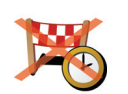

Raak deze knop aan als je niet wilt dat je apparaat de gewenste aankomsttijd vraagt bij het plannen van je route.

#### Vraag aankomsttijd niet

# Verberg tips/Toon tips

Deze knop is mogelijk alleen beschikbaar als alle menu-opties worden getoond. Raak **Toon ALLE menu-opties** aan in het menu Voorkeuren om alle menu-opties weer te geven.

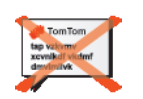

Raak deze knop aan om het tonen van tips door je TomTom te stoppen.

Om de tips weer in te schakelen, raak je Toon tips aan.

Verberg tips

Deze knop is mogelijk alleen beschikbaar als alle menu-opties worden getoond. Raak **Toon ALLE menu-opties** aan in het menu Voorkeuren om alle menu-opties weer te geven.

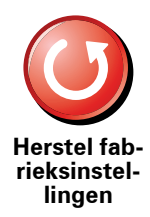

Raak deze knop aan om de fabrieksinstellingen te herstellen op je TomTom.

Al je instellingen, inclusief Favorieten, je Thuislocatie, waarschuwingen voor NP's en eventuele Reisplannen die je hebt gemaakt, worden verwijderd.

# 17. TomTom Verkeersinfo

TomTom Verkeersinfo is een TomTom-service waarmee je actuele verkeersinformatie kunt ontvangen. Voor TomTom Verkeersinfo heb je een draadloze gegevensverbinding (GPRS, EDGE, UMTS, CDMA) nodig.

TomTom Verkeersinfo gebruikt de meest actuele informatie uit de beste lokale bronnen. Voor meer informatie over abonnementen ga je naar **tomtom.com**/ **services** 

### TomTom Verkeersinfo instellen

Als je TomTom Verkeersinfo wilt gebruiken, moet je een verbinding maken tussen je mobiele telefoon en je TomTom-apparaat. Als je dit niet al hebt gedaan, raak je **Mobiele telefoon** aan in het **hoofdmenu** om zo een verbinding te maken, waarna je het volgende doet:

1. Raak TomTom Verkeersinfo aan in het hoofdmenu.

2. Selecteer Verkeersinfo aan.

**Opmerking**: TomTom Verkeersinfo haalt verkeersinformatie op via een·draadloze gegevensverbinding op je mobiele telefoon. Je moet een Bluetooth-verbinding maken tussen je telefoon en je apparaat. Daarnaast heb je een abonnement op een draadloze gegevensverbinding bij je mobieletelefoonprovider nodig.

3. Voer je gebruikersnaam en wachtwoord in.

De verkeersinfobalk wordt rechts in de rijweergave weergegeven en je apparaat ontvangt de meest actuele verkeersinformatie van TomTom.

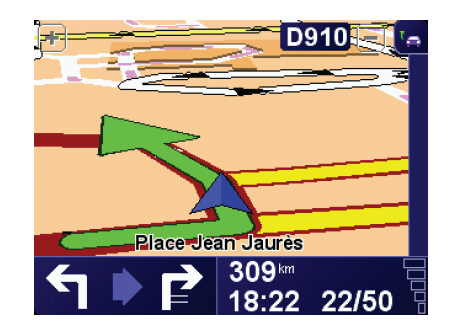

De volgende symbolen worden bovenin de verkeersinfobalk getoond:

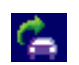

Je apparaat is bezig met het ontvangen van verkeersinformatie.

|          | Verkeersinformatie is bijgewerkt.                                                                         |
|----------|----------------------------------------------------------------------------------------------------|
| •        | Verkeersinformatie is ten minste 15 minuten niet bijgewerkt.                                              |
| •        | Verkeersinformatie is ten minste 30 minuten niet bijgewerkt.                                              |
| ۲        | Verkeersinformatie is ten minste 45 minuten niet bijgewerkt.                                              |
|          | Verkeersinformatie is ten minste één uur niet bijgewerkt.                                                 |
| $\times$ | Er is geen verbinding beschikbaar tussen je TomTom-<br>navigatiesysteem en de TomTom Verkeersinfo-server. |

**Tip**: als er verbinding is tussen je navigatiesysteem en je mobiele telefoon, kun je direct de laatste verkeersinformatie ophalen door de knop **Vernieuw verkeersinfo** in het menu Verkeersinfo aan te raken.

# TomTom Verkeersinfo gebruiken

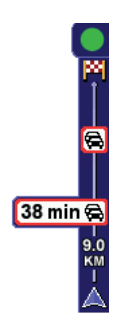

Als je een route hebt gepland, worden eventuele verkeersincidenten op deze route in de verkeersinfobalk weergegeven.

In dit voorbeeld staat er 9 kilometer verderop een file met een verwachte vertraging van 38 minuten.

Om de snelste route naar je bestemming te vinden, doe je het volgende:

1. Raak de Verkeersinfo-balk aan.

**Tip**: als je moeite hebt de balk aan te raken en het hoofdmenu verschijnt in plaats van het menu Verkeersinfo, kun je proberen je vinger half op de balk en half van het scherm te plaatsen.

## 2. Raak Beperk vertragingen aan.

Je apparaat zoekt de snelste route naar je bestemming.

De nieuwe route bevat mogelijk ook vertragingen en kan zelfs dezelfde route als daarvoor zijn. Je kunt de route opnieuw berekenen om alle vertragingen te vermijden, maar deze nieuwe route zal langer duren dan de al getoonde route.

3. Raak OK aan.

## Verkeersinfo-voorkeuren wijzigen

Gebruik de knop **Verkeersinfo-voorkeuren** om te kiezen hoe verkeersinformatie op je apparaat werkt.

Wijzig Verkeersinfovoorkeuren Om je Verkeersinfo-voorkeuren te wijzigen, doe je het volgende:

- 1. Raak de knop TomTom **Verkeersinfo** aan in het hoofdmenu van je apparaat.
- 2. Raak Wijzig Verkeersinfo-voorkeuren aan.

De volgende voorkeuren kun je wijzigen:

- Beperk vertragingen automatisch na elke verkeersupdate als je deze optie kiest, berekent je apparaat automatisch een nieuwe route bij nieuwe vertragingen op je route.
- Automatisch verkeersinfo vernieuwen onderweg als je deze optie kiest, vernieuwt je apparaat automatisch de verkeersinformatie als je een route hebt gepland.
- Geluidssignaal bij gewijzigde verkeerssituatie als je deze optie kiest, geeft je apparaat een geluidssignaal af wanneer er zich een nieuw verkeersincident op je huidige route voordoet.
- Vraag om verkeersinfo te vernieuwen bij 'Route voorbereiden' als je deze optie kiest, vraagt je apparaat of je de verkeersinformatie wilt vernieuwen voordat wordt gekeken naar vertragingen op routes die je plant.
- 3. Selecteer of wis het aankruisvakje naast elke voorkeur die je wilt veranderen.
- 4. Raak OK aan.
- 5. Als je hebt gekozen voor de bovenstaande optie Automatisch verkeersinfo vernieuwen onderweg, wordt je gevraagd of je wilt beperken hoe vaak de informatie wordt vernieuwd.

Raak **Nee** aan als je de standaard interval van 4 minuten wilt gebruiken.

Raak **Ja** aan als je de frequentie wilt wijzigen waarmee de verkeersinfo automatisch wordt vernieuwd

6. Raak OK aan.

### **De Verkeersinfo-balk**

De Verkeersinfo-balk toont je alle verkeersincidenten op je route. Je krijgt de volgende informatie te zien:

- Een symbool voor elk verkeersincident in de volgorde waarin ze op je geplande route voorkomen.
- De verwachte vertraging van het volgende verkeersincident op je route.
- De afstand van je huidige locatie tot het volgende incident op de Verkeersinfo-balk.

Hieronder zie je een voorbeeld van een Verkeersinfo-balk.

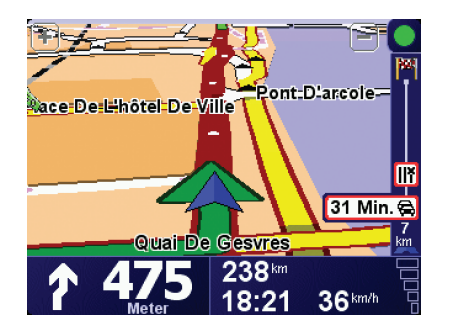

In het voorbeeld zie je op de Verkeersinfo-balk dat er verderop twee incidenten voorkomen. Beide incidenten zijn files, de eerste staat 15 km verderop en heeft een verwachte vertraging van minstens 51 minuten.

Om de route opnieuw te berekenen zodat je deze incidenten kunt vermijden, raak je de Verkeersinfo-balk aan om het menu TomTom **Verkeersinfo** te openen en raak je vervolgens **Beperk vertragingen** aan.

## Woon-werkverkeer gemakkelijker maken

Met de knoppen **thuis-werk** of **werk-thuis** in het menu Verkeersinfo kun je met één enkele aanraking de route van en naar je werk controleren. Wanneer je een van deze knoppen gebruikt, controleert je apparaat je route op mogelijke vertragingen. Mochten er vertragingen zijn, dan biedt het apparaat je de mogelijkheid deze te vermijden.

De eerste keer dat je de functie **thuis-werk** gebruikt, moet je je thuis- en werklocatie instellen. Doe dit als volgt:

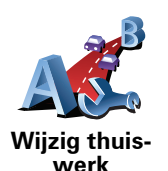

- 1. Raak de knop TomTom **Verkeersinfo** aan in het hoofdmenu van je apparaat.
- 2. Raak Toon verkeersinfo thuis-werk aan.

### 3. Raak Wijzig thuis-werk aan

- 4. Stel je thuislocatie in
- 5. Stel je werklocatie in.

Nu kun je de knoppen **thuis-werk** en **werk-thuis** gebruiken uit het menu Toon verkeersinfo thuis-werk.

**Opmerking**: de thuislocatie die je hier instelt is niet dezelfde thuislocatie die je in het menu **Voorkeuren** kunt instellen. Daarnaast hoeven de locaties die je hier gebruikt niet je daadwerkelijke thuis- en werklocatie te zijn. Als er een andere route is die je vaak aflegt, dan kun je deze locaties als alternatief voor werk-thuis gebruiken.

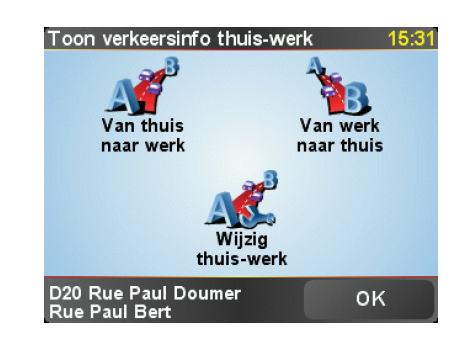

Als je bijvoorbeeld wilt controleren op vertragingen op je route naar huis, doe je het volgende:

- 1. Raak de knop TomTom **Verkeersinfo** aan in het hoofdmenu van je apparaat.
- 2. Raak Toon verkeersinfo thuis-werk aan.
- 3. Raak werk-thuis aan.

Het scherm met de routesamenvatting wordt getoond, waarbij de verwachte vertraging na de reistijd wordt weergegeven.

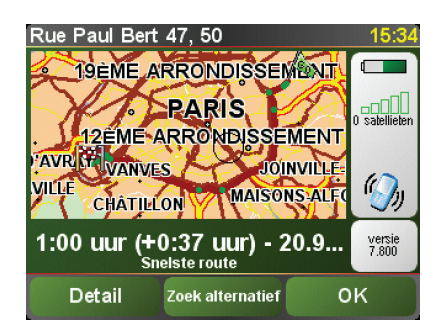

Om te zien of er een snellere route naar huis is, kun je nu de knop **Zoek** alternatief aanraken en vervolgens de knop **Beperk vertragingen**.

**Tip**: je kunt je apparaat automatisch alternatieve routes laten zoeken door de functie **Beperk vertragingen automatisch na vernieuwen verkeersinfo** in het menu Verkeersinfo-voorkeuren te selecteren.

**Opmerking**: het is mogelijk dat de alternatieve route langer is dan de oorspronkelijke route (inclusief daarop voorkomende vertragingen). In dat geval kun je altijd nog een keer de knop **Zoek alternatief** proberen.

# Verkeersincidenten in je gebied controleren

Gebruik de kaart om een overzicht te krijgen van de verkeerssituatie in je gebied. Om plaatselijke incidenten plus informatie te vinden, doe je het volgende:

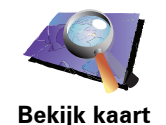

- 1. Raak de knop TomTom **Verkeersinfo** aan in het hoofdmenu van je apparaat.
- 2. Raak Bekijk kaart aan.

Het kaartbrowserscherm wordt weergegeven.

3. Raak de blauwe kompasafbeelding in de rechterbovenhoek van je scherm aan.

De kaart wordt op je huidige locatie gecentreerd en eventuele verkeersincidenten in de buurt worden als kleine symbolen weergegeven.

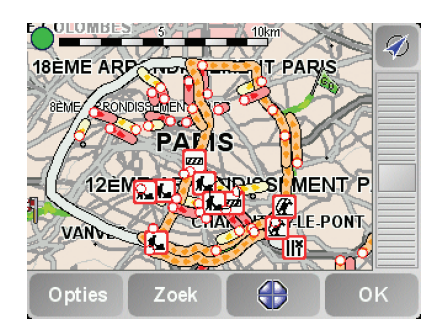

4. Raak een willekeurig verkeersincident aan voor meer informatie.

Er wordt een tweede scherm getoond met gedetailleerde informatie over het incident dat je hebt gekozen. Om informatie over omliggende incidenten weer te geven, raak je onderin dit tweede scherm de pijlen naar links en rechts aan.

### Verkeersincidenten

Verkeersincidenten worden zowel in de rijweergave als op de Verkeersinfobalk als kleine symbolen weergegeven. Er zijn twee soorten symbolen:

- Symbolen die in een rood vierkant worden weergegeven zijn incidenten die je kunt vermijden met behulp van Verkeersinfo.
- Symbolen die in een rode driehoek worden weergegeven, hebben met het weer te maken en deze kunnen gezien hun karakter niet door Verkeersinfo worden vermeden.

Hieronder zie je de verkeersincidentsymbolen en hun betekenis:

|            | Ongeluk                            |   | Wegafsluiting    |
|------------|------------------------------------|---|------------------|
| <b>K</b>   | Wegwerkzaamheden                   | ! | Verkeersincident |
| <b>∥</b> × | Eén of meer rijbanen<br>afgesloten |   | File             |

Weer-gerelateerde symbolen en hun betekenis zie je hieronder:

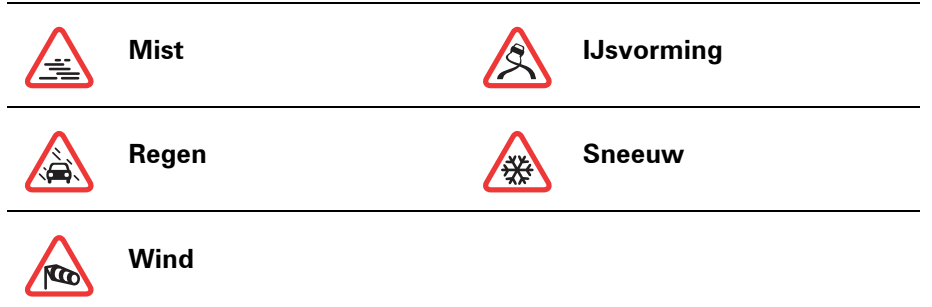

*Opmerking:* het symbool Incident vermeden wordt getoond voor elk verkeersincident dat je vermijdt met behulp van TomTom **Verkeersinfo**.

# Menu Verkeersinfo

Om het menu Verkeersinfo te openen, raak je de Verkeersinfo-balk in de rijweergave aan of TomTom **Verkeersinfo** in het hoofdmenu. De volgende knoppen zijn beschikbaar:

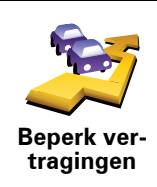

Raak deze knop aan om op basis van de meest recente verkeersinfo een nieuwe route te plannen.

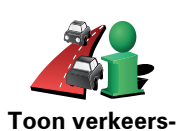

info op route

Raak deze knop aan voor een overzicht van alle verkeersincidenten op je route. Je kunt de knoppen links en rechts op het volgende scherm aanraken voor meer informatie over deze incidenten.

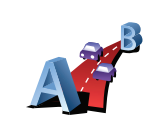

Raak deze knop aan om de snelste route thuis-werk te berekenen en weer te geven

Toon verkeersinfo thuis-werk

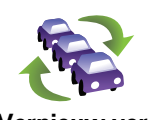

Raak deze knop aan om de laatste verkeersinformatie direct te ontvangen in plaats van te wachten op een automatische update.

Vernieuw verkeersinfo

Raak deze knop aan om TomTom Verkeersinfo uit te schakelen.

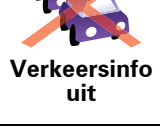

Help

Raak deze knop aan om de korte rondleiding over het gebruik van TomTom **Verkeersinfo te bekijken**.

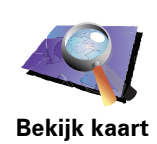

Raak deze knop aan om de kaart te bekijken en de verkeersinformatie weer te geven op de kaart.

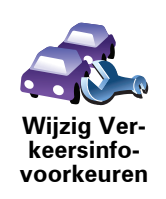

Raak deze knop aan om je voorkeuren te wijzigen voor de manier waarop TomTom **Verkeersinfo** werkt op je apparaat.

# **18. Verkeersinformatie via RDS-TMC**

# TMC (Traffic Message Channel)

Via TomTom RDS-TMC Traffic Receiver kun je verkeersinformatie op je TomTom ontvangen. TMC verzendt verkeersinformatie als radiosignaal.

**Tip**: de TomTom RDS-TMC Traffic Receiver wordt bij sommige producten standaard meegeleverd en is voor andere producten verkrijgbaar als accessoire. Voor meer informatie ga je naar **tomtom.com**.

TMC (Traffic Message Channel) is geen TomTom-service. In een aantal landen wordt TMC-informatie door FM-radiostations als onderdeel van de programmering uitgezonden. TMC wordt ook wel RDS-TMC-verkeersinformatie genoemd.

Je TomTom-navigatiesysteem gebruikt deze informatie om je te waarschuwen over eventuele verkeersvertragingen op je route en helpt je deze te omzeilen.

**Opmerking**: TomTom is niet verantwoordelijk voor de beschikbaarheid of kwaliteit van de via TMC geleverde verkeersinformatie.

*TMC is niet in alle landen of regio's beschikbaar. Ga naar tomtom.com om de beschikbaarheid in jouw land of regio te controleren.* 

## **RDS-TMC-verkeersinfo gebruiken**

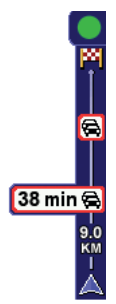

Zodra je verkeersinformatie ontvangt, wordt de verkeersinfobalk rechts in de rijweergave weergegeven. De verkeersinfobalk aan de zijkant waarschuwt je als er zich op je route verkeersongelukken hebben voorgedaan.

In dit voorbeeld staat er 9 kilometer verderop een file met een verwachte vertraging van 38 minuten.

Om de snelste route naar je bestemming te vinden, doe je het volgende:

- 1. Raak de Verkeersinfo-balk aan.
- 2. Raak Beperk vertragingen aan.

Je apparaat zoekt de snelste route naar je bestemming.

De nieuwe route bevat mogelijk ook vertragingen of kan zelfs dezelfde route als daarvoor zijn.

3. Raak OK aan.

# Verkeersinfo-voorkeuren wijzigen

Gebruik de knop **Verkeersinfo-voorkeuren** om te kiezen hoe verkeersinformatie op je apparaat werkt.

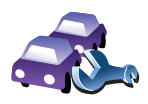

Wiizia Ve

keersinfo-

Om je Verkeersinfo-voorkeuren te wijzigen, doe je het volgende:

- 1. Raak de knop TomTom **Verkeersinfo** aan in het hoofdmenu van je apparaat.
- 2. Raak Wijzig Verkeersinfo-voorkeuren aan.

De volgende voorkeuren kun je wijzigen:

- Beperk vertragingen automatisch na elke verkeersupdate als je deze optie kiest, berekent je navigatiesysteem automatisch een nieuwe route bij nieuwe vertragingen op je route.
- Geluidssignaal bij gewijzigde verkeerssituatie als je deze optie kiest, geeft je navigatiesysteem een geluidssignaal wanneer er zich een nieuw verkeersincident voordoet op je huidige route.
- Vraag verkeersupdates bij het voorbereiden van een route deze optie werkt niet bij RDS-verkeersinfo.
- 3. Selecteer of wis het aankruisvakje naast elke voorkeur die je wilt veranderen.
- 4. Raak OK aan.

Op je navigatiesysteem zie je een lijst met landen waar radiostations beschikbaar zijn die RDS-TMC-verkeersinfo bieden die je momenteel kunt ontvangen. Normaal gesproken kun je dit op **Elk land (sterkste signaal)** ingesteld laten staan.

5. Raak OK aan.

### Woon-werkverkeer gemakkelijker maken

Met de knoppen **thuis-werk** of **werk-thuis** in het menu Verkeersinfo kun je met één enkele aanraking de route van en naar je werk controleren. Wanneer je een van deze knoppen gebruikt, controleert je apparaat je route op mogelijke vertragingen. Mochten er vertragingen zijn, dan biedt het apparaat je de mogelijkheid deze te vermijden.

De eerste keer dat je de functie **thuis-werk** gebruikt, moet je je thuis- en werklocatie instellen. Doe dit als volgt:

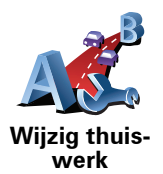

- 1. Raak de knop TomTom **Verkeersinfo** aan in het hoofdmenu van je apparaat.
- 2. Raak Toon verkeersinfo thuis-werk aan.

#### 3. Raak Wijzig thuis-werk aan

- 4. Stel je thuislocatie in
- 5. Stel je werklocatie in.

Nu kun je de knoppen **thuis-werk** en **werk-thuis** gebruiken uit het menu Toon verkeersinfo thuis-werk.

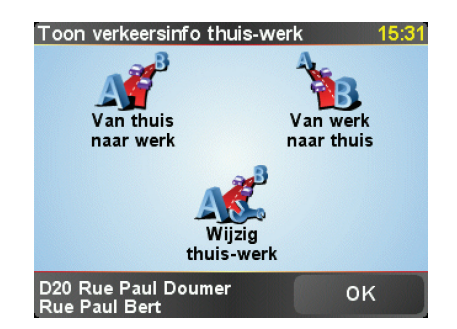

Als je bijvoorbeeld wilt controleren op vertragingen op je route naar huis, doe je het volgende:

- 1. Raak de knop TomTom Verkeersinfo aan in het hoofdmenu van je apparaat.
- 2. Raak Toon verkeersinfo thuis-werk aan.
- 3. Raak **werk-thuis** aan.

Het scherm met de routesamenvatting wordt getoond, waarbij de verwachte vertraging na de reistijd wordt weergegeven.

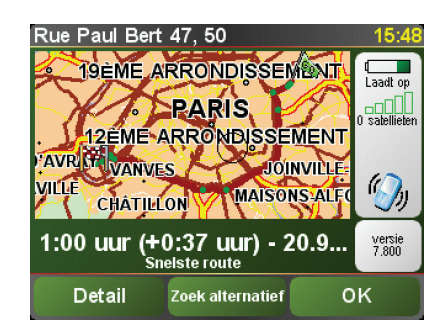

Als je wilt zien of er een snellere route naar huis is, raak je **Zoek alternatief** aan gevolgd door **Beperk vertragingen**.

**Tip**: je kunt je navigatiesysteem automatisch alternatieve routes laten zoeken door de functie **Beperk vertragingen automatisch na vernieuwen verkeersinfo** in het menu Verkeersinfo-voorkeuren te selecteren.

# Verkeersincidenten in je gebied controleren

Gebruik de kaart om een overzicht te krijgen van de verkeerssituatie in je gebied. Om plaatselijke incidenten plus informatie te vinden, doe je het volgende:

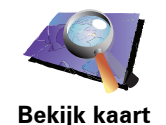

- 1. Raak de knop TomTom **Verkeersinfo** aan in het hoofdmenu van je apparaat.
- 2. Raak Bekijk kaart aan.

Het kaartbrowserscherm wordt weergegeven.

3. Raak de blauwe kompasafbeelding in de rechterbovenhoek van je scherm aan.

De kaart wordt op je huidige locatie gecentreerd en eventuele verkeersincidenten in de buurt worden als kleine symbolen weergegeven.

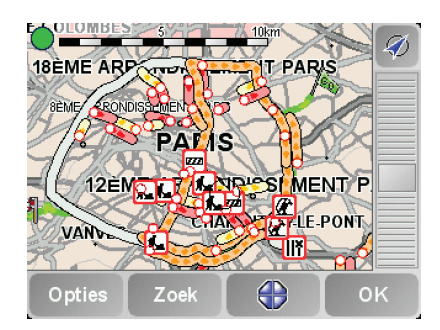

4. Raak een willekeurig verkeersincident aan voor meer informatie.

Er wordt een tweede scherm getoond met gedetailleerde informatie over het incident dat je hebt gekozen. Om informatie over omliggende incidenten weer te geven, raak je onderin dit tweede scherm de pijlen naar links en rechts aan.

### **De Verkeersinfo-balk**

Wanneer TomTom **Verkeersinfo** is ingeschakeld, zie je de Verkeersinfo-balk rechts in de rijweergave. De Verkeersinfo-balk toont alle verkeersincidenten op je route. Je krijgt de volgende informatie te zien:

- Een symbool voor elk verkeersincident in de volgorde waarin ze op je geplande route voorkomen.
- De verwachte vertraging tot het volgende verkeersincident op je route.
- De afstand van je huidige locatie tot het volgende incident op je route.

Hieronder zie je een voorbeeld van een Verkeersinfo-balk.

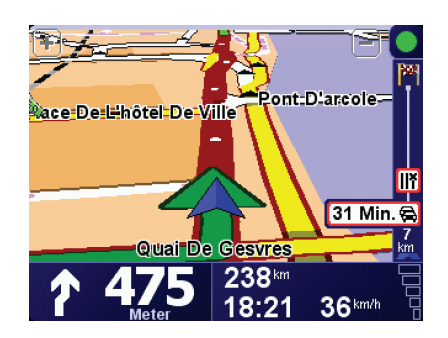

In het voorbeeld zie je op de Verkeersinfo-balk dat er verderop twee incidenten voorkomen. Beide incidenten zijn files, de eerste staat 15 km verderop en heeft een verwachte vertraging van minstens 51 minuten.

Als je de route opnieuw wilt berekenen zodat je deze incidenten kunt vermijden, raak je de Verkeersinfo-balk aan om het menu TomTom **Verkeersinfo** te openen en selecteer je vervolgens **Beperk vertragingen**.

## Verkeersincidenten

Verkeersincidenten worden zowel in de rijweergave als op de Verkeersinfobalk als kleine symbolen weergegeven. Er zijn twee soorten symbolen:

- Symbolen die in een rood vierkant worden weergegeven zijn incidenten die je kunt vermijden met behulp van Verkeersinfo.
- Symbolen die in een rode driehoek worden weergegeven, hebben met het weer te maken en deze kunnen gezien hun karakter niet door Verkeersinfo worden vermeden.

Hieronder zie je de verkeersincidentsymbolen en hun betekenis:

|                                                               | Ongeluk                            |          | Wegafsluiting             |  |
|---------------------------------------------------------------|------------------------------------|----------|---------------------------|--|
| ۶.                                                            | Wegwerkzaamheden                   | !        | Verkeersincident          |  |
| <b>X</b>                                                      | Eén of meer rijbanen<br>afgesloten |          | File                      |  |
| Weer-gerelateerde symbolen en hun betekenis zie je hieronder: |                                    |          |                           |  |
|                                                               | Mist                               |          | IJsvorming                |  |
|                                                               | Regen                              | *        | Sneeuw                    |  |
|                                                               | Wind                               |          |                           |  |
| Opme                                                          | erking: het symbool Incident       | t vermed | en wordt getoond voor elk |  |

verkeersincident dat je met behulp van TomTom **Verkeersinfo vermijdt**.

## Menu Verkeersinfo

Raak de Verkeersinfo-balk in de rijweergave aan om het menu Verkeersinfo weer te geven. De volgende knoppen zijn beschikbaar:

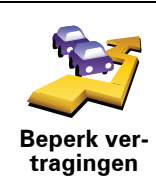

Plant je route opnieuw aan de hand van de meest recente verkeersinformatie.

Controleert de verkeerssituatie op je route thuis-werk.

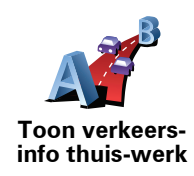

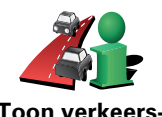

Raak deze knop aan om gebieden met filevorming langs je huidige route te tonen.

Toon verkeersinfo op route

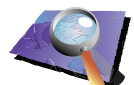

Toont een overzicht van verkeersincidenten op de kaart.

Bekijk kaart

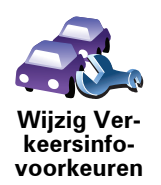

Wijzigt de instellingen voor verkeersinformatieservices.

# **19. TomTom introduceert TomTom HOME**

TomTom HOME is een gratis applicatie voor je computer waarmee je de inhoud van je TomTom-navigatiesysteem eenvoudiger kunt beheren. Maak regelmatig verbinding met HOME en ontvang zo de nieuwste updates voor je apparaat.

Je kunt bijvoorbeeld het volgende doen:

- Kaarten, stemmen, Nuttige plaatsen en nog veel meer beheren.
- -services kopen en je abonnementen beheren.TomTom
- De TomTom automatisch bijwerken met de meest recente software en services.
- De volledige versie van de gebruikershandleiding lezen.

**Tip**: voor een optimaal gebruik van HOME wordt het gebruik van een breedbandinternetverbinding aanbevolen.

# TomTom HOME installeren

Als je TomTom HOME op je computer wilt installeren, doe je het volgende:

- 1. Maak op je computer verbinding met internet.
- 2. Sluit je apparaat met de USB-kabel aan op je computer en schakel het apparaat vervolgens in.

HOME wordt geïnstalleerd.

**Opmerking**: als HOME niet automatisch wordt geïnstalleerd, kun je het programma ook downloaden via **tomtom.com/home** 

Je kunt TomTom HOME ook installeren vanaf de meegeleverde cd.

Na installatie start TomTom HOME automatisch zodra je het apparaat op je computer aansluit en vervolgens inschakelt.

### MijnTomTom-account

Als je inhoud en services via TomTom HOME wilt aanschaffen, moet je een MijnTomTom-account instellen voor het apparaat waarvoor je de inhoud wilt aanschaffen. Wanneer je TomTom HOME start, word je gevraagd om een account te maken.

# 20. Addendum

### Belangrijke veiligheidsmededelingen en -waarschuwingen

### **GPS (Global Positioning System)**

#### **GPS** (Global Positioning

System) is een systeem dat met behulp van satellieten wereldwijd plaats- en tijdsinformatie verstrekt. Het GPS-systeem functioneert en wordt beheerd onder de exclusieve verantwoordelijkheid van de overheid van de Verenigde Staten, die verantwoordelijk is voor de beschikbaarheid en nauwkeurigheid van het systeem. Elke wijziging in de beschikbaarheid en nauwkeurigheid van het GPS-systeem kan de werking van je TomTom-navigatiesysteem beïnvloeden. TomTom kan niet aansprakelijk worden gesteld voor de beschikbaarheid en nauwkeurigheid van het GPS-systeem.

#### Zorgvuldig gebruik

Het gebruik van een TomTom-navigatiesysteem ontslaat je niet van je plicht om je motorvoertuig met de gepaste zorgvuldigheid en aandacht te besturen.

#### Vliegtuigen en ziekenhuizen

In de meeste vliegtuigen, in veel ziekenhuizen en op vele andere plaatsen is het gebruik van apparaten

met een antenne verboden. Je mag een TomTom-navigatiesysteem niet gebruiken in een dergelijke omgeving.

### Batterij

Dit product maakt gebruik van een lithium-polymeerbatterij. Niet gebruiken in een vochtige, natte en/of corrosieve omgeving. Je mag het product niet plaatsen, opbergen of achterlaten in of nabij een hittebron, in een omgeving met hoge temperaturen, in sterk, direct zonlicht, in een magnetron of in een container onder druk en ook niet blootstellen aan temperaturen boven 60 C (140 F). Als je je niet houdt aan deze richtlijnen, kan er zuur uit de lithiumpolymeerbatterij lekken, of kan de batterij heet worden, ontploffen of ontbranden en letsel en/of schade veroorzaken. Je mag de batterij niet doorboren, openen of uit elkaar halen. Als de batterij lekt en je in aanraking komt met de gelekte vloeistof, moet je jezelf grondig afspoelen met water en onmiddellijk een arts raadplegen. Uit veiligheidsoverwegingen en om de gebruiksduur van de batterij te verlengen, is het niet mogelijk de batterij op te laden bij lage (onder 0 C/32 F) of hoge (boven 45 C/113 F) temperaturen.

Temperaturen: normaal gebruik: -10 C (14 F) tot +55 C (131 F); opbergen gedurende korte periode: -20 C (-4 F) tot +60 C (140 F; opbergen gedurende lange periode: -20 C (-4 F) tot +25 C (77 F).

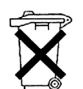

DE LITHIUM-POLYMEERBATTERIJ IN DIT PRODUCT MOET OP DE JUISTE MANIER WORDEN GERECYCLED OF WEGGEGOOID. ALS JE DE BATTERIJ VAN JE TOMTOM WILT OPLADEN, DIEN JE HIERVOOR UITSLUITEND DE MEEGELEVERDE GELIJKSTROOMKABEL (AUTO-OPLADER/ACCUKABEL) EN NETSTROOMADAPTER (THUISOPLADER) TE GEBRUIKEN.

Als je je TomTom-navigatiesysteem wilt recyclen, raadpleeg je een erkend TomTom-servicecentrum bij jou in de buurt.

### SPECIALE MEDEDELING VOOR GEBRUIK DOOR BESTUURDERS IN CALI-FORNIË EN MINNESOTA

In de Vehicle Code (het verkeerswetboek) van Californië, artikel 26708 (a) (1), staat: "Het is niemand toegestaan een motorvoertuig te besturen waarbij voorwerpen of enig materiaal op de voorruit, zijramen of achterruit is aangebracht, geïnstalleerd, bevestigd of gemonteerd." Bestuurders in Californië mogen geen montageoplossingen met zuignappen aanbrengen op hun voorruit, zijramen of achterruiten.

Opmerking: dit artikel van de Vehicle Code is van toepassing op alle bestuurders die in Californië rijden, niet alleen voor inwoners van Californië.

De staatswet van Minnesota, lid 1, artikel 2 stelt: "Het is niemand toegestaan een motorvoertuig te besturen waarin enigerlei voorwerpen zich tussen de bestuurder en de voorruit bevinden, met uitzondering van zonnekleppen, achteruitkijkspiegels en elektronische tolkastjes."

Opmerking: dit artikel van de staatswet van Minnesota is van toepassing op alle bestuurders die in Minnesota rijden, niet alleen voor inwoners van Minnesota.

TomTom Inc. aanvaardt geen aansprakelijkheid voor eventuele (geld)boetes of schade als gevolg van het niet in acht nemen van deze waarschuwing. Wanneer je een motorvoertuig bestuurt in een staat waar montagebeperkingen aan de voorruit gelden, raadt TomTom je aan de meegeleverde zelfklevende montageschijf of alternatieve montagekit te gebruiken, waarmee de TomTom-navigatiesystemen op meerdere manieren op het dashboard of aan ventilatieroosters kunnen worden bevestigd. Ga naar www.tomtom.com voor meer informatie over deze montageoptie.

# FCC-informatie voor de gebruiker

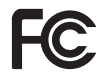

Dit product bevat een zender die niet op dezelfde plaats mag worden opgesteld als een andere zender noch gelijktigtigt zender mag worden gebruikt.

#### **Blootstelling aan radiofrequente straling**

Dit navigatiesysteem voldoet aan de FCC-richtlijnen voor blootstelling aan radiofrequente straling in een ongecontroleerde omgeving. Om te voorkomen dat de radiofrequente straling de FCC-norm overschrijdt, moeten personen bij normaal gebruik altijd minstens 20 cm afstand houden tot de antenne.

#### Radio- en televisiestoring

Deze apparatuur geeft radiofrequente straling af en kan bij onjuist gebruik (ofwel, indien wordt afgeweken van de instructies in deze handleiding) storing veroorzaken in de ontvangst van radio- en televisiesignalen.

Deze apparatuur is getest en in overeenstemming bevonden met de limieten van een digitaal apparaat uit klasse B, conform deel 15 van de FCCvoorschriften Deze beperkingen zijn opgesteld om een redelijke bescherming te bieden tegen schadelijke storingen in een woonomgeving. Deze apparatuur genereert en maakt gebruik van radiofrequente straling en kan deze afgeven. Indien deze apparatuur niet volgens de instructies wordt geïnstalleerd en gebruikt, kan deze daarom schadelijke storing van radiocommunicatie veroorzaken. Er is echter geen garantie dat in bepaalde situaties geen storing
zal optreden. Als deze apparatuur schadelijke storing in radio- of televisieontvangst veroorzaakt, wat kan worden vastgesteld door de apparatuur in en uit te schakelen, kan de gebruiker proberen deze storing op te heffen op één of meer van de volgende manieren:

- De ontvangstantenne verplaatsen of anders richten.
- De afstand tussen de apparatuur en de ontvanger vergroten.
- De apparatuur aansluiten op een andere stopcontact in een ander circuit dan dat waarop de ontvanger is aangesloten.
- Een ervaren radio- of tv-monteur raadplegen.

Wijzigingen of aanpassingen aan deze apparatuur die niet uitdrukkelijk zijn goedgekeurd door de partij die verantwoordelijk is voor de naleving van de voorschriften, kunnen het recht van de gebruiker om deze apparatuur te bedienen ongeldig maken.

## Belangrijk

Deze apparatuur is getest op FCC-conformiteit, waarbij onder andere gebruik werd gemaakt van afgeschermde kabels en aansluitingen tussen de apparatuur en de randapparatuur. Om de kans op radio- en televisiestoring te beperken, is het van belang dat je afgeschermde kabels en aansluitingen gebruikt. Afgeschermde kabels die geschikt zijn voor deze productreeks, zijn verkrijgbaar bij een erkende dealer. Als de gebruiker wijzigingen of aanpassingen aan de apparatuur of bijbehorende randapparatuur aanbrengt die niet door TomTom zijn goedgekeurd, kan de FCC de toestemming voor het gebruik van deze apparatuur intrekken. Voor klanten in de VS heeft de Federal Communications Commission de volgende folder opgesteld, die mogelijk behulpzaam kan zijn: "How to Identify and Resolve Radio-TV Interference Problems" (Hoe vermijd ik radio- en televisiestoring). Deze folder is verkrijgbaar bij de US Government Printing Office, Washington, DC 20402. Stock No 004-000-00345-4.

# FCC-conformiteitsverklaring

#### Getest op FCC-conformiteit voor gebruik thuis en op kantoor

FCC ID: S4LDUO IC ID: 5767A-DUO

Dit navigatiesysteem voldoet aan deel 15 van de FCC-voorschriften. Gebruik van het navigatiesysteem is uitsluitend toegestaan onder de volgende twee voorwaarden:

- 1. Dit navigatiesysteem mag geen schadelijke storing veroorzaken.
- 2. Dit navigatiesysteem moet eventuele ontvangen storing accepteren. Dit geldt ook voor storing die kan leiden tot een ongewenste werking.

#### Verantwoordelijke partij in Noord-Amerika

TomTom, Inc., 150 Baker Avenue Extension, Concord, MA 01742

Tel: 866 486-6866 optie 1 (1-866-4-TomTom)

## Stralingsinformatie voor Canada

Dit digitale apparaat uit klasse B voldoet aan de Canadese norm ICES-003. Cet appareil numérique de la classe B est conforme à la norme NMB-003 du Canada.

Gebruik van het navigatiesysteem is uitsluitend toegestaan onder de volgende twee voorwaarden: (1) dit navigatiesysteem mag geen schadelijke storing veroorzaken, en (2) dit navigatiesysteem moet eventuele ontvangen storing accepteren. Dit geldt ook voor storing die kan leiden tot een ongewenste werking. Deze radiocommunicatieapparatuur uit categorie II voldoet aan de norm Industry Canada Standard RSS-310.

Ce dispositif de radiocommunication de catégorie II respecte la norme CNR-310 d'Industrie Canda.

**CE-markering** 

Dit navigatiesysteem voldoet aan de gestelde eisen van de CE-markering bij gebruik in een woon-, commerciële of licht industriële omgeving of in een voertuig.

**R&TTE-richtliin** 

Hierbij verklaart TomTom dat bovenstaande navigatiesystemen in overeenstemming zijn met de essentiële vereisten en andere relevante bepalingen van richtlijn 1999/5/EG.

# **AEEA-richtlijn**

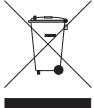

Met dit symbool op het product of de bijbehorende verpakking wordt aangegeven dat dit product niet mag worden verwerkt als huishoudelijk afval. Conform de EU-richtlijn 2002/96/EC voor afgedankte elektrische en elektronische apparatuur (AEEA), mag dit elektrische product niet worden afgevoerd als ongesorteerd gemeentelijk afval. Voor een correcte afvalverwerking moet dit product worden teruggebracht naar het verkooppunt of naar het lokale gemeentelijke inzamelpunt voor recycling.

**C-tick** 

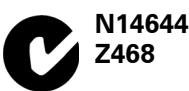

Dit product is voorzien van een C-tick-aanduiding om aan te geven dat het voldoet aan de relevante voorschriften in Australië en Nieuw-Zeeland.

## Dit document

Deze handleiding is met de grootste zorg samengesteld. Het kan zijn dat door de continue productontwikkeling bepaalde informatie niet meer helemaal actueel is. De informatie in dit document kan zonder voorafgaande kennisgeving worden gewijzigd.

TomTom aanvaardt geen aansprakelijkheid voor technische of redactionele fouten of omissies in dit document, noch voor incidentele schade of gevolgschade voortvloeiend uit de prestaties of het gebruik van dit materiaal. Dit document bevat informatie die wordt beschermd door copyright. Niets uit dit document mag op welke wijze dan ook worden gefotokopieerd of gereproduceerd zonder voorafgaande schriftelijk toestemming van TomTom International B.V.

# 21. Copyright notices

© 2008 TomTom International BV, The Netherlands. TomTom<sup>™</sup> and the "two hands" logo are among the trademarks, applications or registered trademarks owned by TomTom International B.V. Our limited warranty and end user license agreement for embedded software apply to this product; you can review both at **www.tomtom.com/legal** 

© 2008 TomTom International BV, Niederlande. TomTom<sup>™</sup> und das Logo mit den »zwei Händen« gehören zu den Warenzeichen, Anwendungen oder registrierten Markenzeichen von TomTom International B.V. Für dieses Produkt gelten unsere eingeschränkte Garantie und unsere Endnutzerlizenzvereinbarung für integrierte Software, die Sie beide auf www.tomtom.com/legal einsehen und nachlesen können.

© 2008 TomTom International BV, The Netherlands. TomTom™ et le logo TomTom ("deux mains") comptent parmi les marques commerciales, les applications ou les marques déposées de TomTom International B.V. L'utilisation de ce produit est régie par notre garantie limitée et le contrat de licence utilisateur final relatif aux logiciels embarqués ; vous pouvez consulter ces deux documents à l'adresse suivante : **www.tomtom.com/legal** 

© 2008 TomTom International BV, Nederland. TomTom<sup>™</sup> en het "tweehandenlogo" maken onderdeel uit van de handelsmerken, applicaties of geregistreerde handelsmerken in eigendom van TomTom International B.V. Op dit product zijn onze beperkte garantie en licentieovereenkomst voor de eindgebruiker van toepassing; beide zijn te vinden op **www.tomtom.com**/ **legal** 

© 2008 TomTom International BV, The Netherlands. TomTom™ e il logo delle "due mani" fanno parte dei marchi, delle applicazioni e dei marchi registrati di proprietà di TomTom International B.V. La nostra garanzia limitata e il contratto di licenza per l'utente finale vengono applicati a questo prodotto, è possibile consultarli entrambi all'indirizzo **www.tomtom.com/legal** 

© 2008 TomTom International BV, Países Bajos. TomTom<sup>™</sup> y el logotipo "dos manos" son marcas comerciales, aplicaciones o marcas registradas de TomTom International B.V. Nuestra garantía limitada y nuestro acuerdo de licencia de usuario final para el software integrado son de aplicación para este producto; puede consultar ambos en **www.tomtom.com/legal** 

© 2008 TomTom International BV, Países Baixos. TomTom™ e o logótipo das "duas mãos" fazem parte das marcas comerciais, aplicações ou marcas comerciais registadas cuja proprietária é a TomTom International B.V. A nossa garantia limitada e contrato de licença de utilizador final relativas ao software incorporado dizem respeito a este produto; pode consultar ambos em **www.tomtom.com/legal** 

© 2008 TomTom International BV, Holland. TomTom<sup>™</sup> og logoet med "de to hænder" er blandt de varemærker, produkter og registrerede varemærker, der tilhører TomTom International B.V. Vores begrænsede garanti og slutbrugerlicensaftale for indlejret software gælder for dette produkt; begge dokumenter findes på **www.tomtom.com/legal** 

© 2008 TomTom International BV, Nederländerna. TomTom™ och logotypen "två händer" tillhör de varumärken, programvaror eller registrerade varumärken som ägs av TomTom International B.V. Vår begränsade garanti och vårt slutanvändarlicensavtal för inbyggd programvara kan gälla för denna produkt. Du kan läsa dem båda på **www.tomtom.com/legal** 

2008 TomTom<sup>™</sup> ja "two hands" -logo ovat eräitä TomTom International B.V.:n omistamia tavaramerkkejä, sovelluksia tai rekisteröityjä tavaramerkkejä. Rajoitettu takuumme ja loppukäyttäjän käyttösopimuksemme sulautetuille ohjelmistoille koskevat tätä tuotetta; voit tarkastaa molemmat verkkosivuillamme **www.tomtom.com/legal** 

© 2008 TomTom International BV, Nederland. TomTom<sup>™</sup> og "de to hendene"logoen er blant de varemerker, programvarer og registrerte varemerker som eies av TomTom International B.V. Vår begrensede garanti og lisensavtale med sluttbruker for integrert programvare gjelder dette produktet. Du kan lese om begge på **www.tomtom.com/legal** 

© 2008 TomTom International BV, Holandia. Znak TomTom<sup>™</sup> i logo z dwiema d<sup>3</sup>oñmi należy do znaków handlowych, aplikacji lub zastrzeżonych znaków handlowych, których w<sup>3</sup>aœcicielem jest firma TomTom International B.V. Do niniejszego produktu zastosowanie ma umowa licencyjna dla koñcowego użytkownika produktu oraz ograniczona gwarancja na wbudowane oprogramowanie; oba dokumenty można przejrzeæ na stronie www.tomtom.com/legal

© 2008 TomTom International BV, Nizozemsko. TomTom™ a logo se dvìma dlanìmi patøí mezi obchodní znaèky, aplikace nebo registrované ochranné známky ve vlastnictví spoleènosti TomTom International B.V. Na tento produkt se vztahuje omezená záruka a smlouva s koncovým uživatelem pro vestavìný software; do obou dokumentù mùžete nahlédnout na www.tomtom.com/legal

© 2008 TomTom International BV, Hollanda. TomTom<sup>™</sup> ve "two hands" logoları TomTom International B.V.'ye ait ticari marka, uygulama veya kayıtlı ticari markalardır. Sınırlı garantimiz ve katıştırılmış yazılımın son kullanıcı lisans sözleşmesi bu ürün içindir; **www.tomtom.com/legal adresinden ikisine de göz atabilirsiniz** 

© 2008 TomTom International BV, Hollandia. A TomTom™ és a "két kéz" embléma is a TomTom International B.V. által birtokolt védjegyek, alkalmazások és bejegyzett védjegyek közé tartozik. A korlátozott garancia és a benne foglalt szoftver végfelhasználói licencszerződése érvényes erre a termékre; melyeket a következő helyen tekinthet át: **www.tomtom.com/legal** 

© 2008 TomTom International BV, Holland. TomTom<sup>™</sup> ja "kahe käe" logo kuuluvad nende kaubamärkide, rakenduste või registreeritud kaubamärkide hulka, mille omanikuks on TomTom International B.V. Sellele tootele kehtib meie piiratud garantii ja lõppkasutaja litsentsileping manustarkvara jaoks; saad tutvuda mõlemaga aadressil **www.tomtom.com/legal** 

© 2008 TomTom International BV, Nīderlande. TomTom<sup>™</sup> un "divu roku" logotips ir vienas no preču zīmēm, lietojumiem vai reģistrētām preču zīmēm, kas pieder uzņēmumam TomTom International B.V. Šim produktam ir piemērojama mūsu uzņēmuma ierobežotā garantija un iegultās programmatūras gala lietotāja licences līgums, ar kuriem var iepazīties www.tomtom.com/legal

© 2008 TomTom International BV, Nyderlandai. TomTom™ ir dviejų rankų logotipas yra TomTom International B.V. vienas iš prekių ženklų, programų arba registruotųjų prekės ženklų. Mūsų ribota garantija ir galutinio naudotojo sutartis naudotis įdėtąja programine įranga taikoma šiam produktui; galite peržiūrėti abu dokumentus svetainėje **www.tomtom.com/legal** 

© 2008 TomTom International BV, Països Baixos. TomTom™ i el logotip amb les "dues mans" formen part de les marques comercials, aplicacions o marques comercials registrades propietat de TomTom International B.V. La nostra garantia limitada i l'acord de llicència per a usuaris finals per al programari inclòs són aplicables a aquest producte. Podeu consultar ambdós documents a **www.tomtom.com/legal** 

© 2008 TomTom International BV, Holandsko. TomTom™ a logo s "dvoma rukami" patria medzi ochranné známky, aplikácie alebo registrované ochranné známky vlastnené spoločnosťou TomTom International B.V. Na tento produkt sa vzťahuje obmedzená záruka a dohoda s koncovým užívateľom pre vstavaný softvér; viac informácií o oboch nájdete na www.tomtom.com/legal

© 2008 TomTom International BV, Holanda. TomTom™ e o logotipo de "duas mãos" estão entre as marcas comerciais, aplicativos ou marcas registradas possuídas pela TomTom International B.V. Nossa garantia limitada e acordo de licenciamento do usuário final para o software incluído se aplicam para este produto; ambos podem ser vistos em **www.tomtom.com/legal** 

Data Source

© 2008 Tele Atlas N.V. Based upon:

*Topografische ondergrond Copyright* © *dienst voor het kadaster en de openbare registers, Apeldoorn 2008.* 

© Ordnance Survey of Northern Ireland.

© IGN France.

© Swisstopo.

© BEV, GZ 1368/2008.

© Geonext/DeAgostini.

© Norwegian Mapping Authority, Public Roads Administration /

© Mapsolutions. © DAV.

This product includes mapping data licensed from Ordnance Survey with the permission of the Controller of Her Majesty's Stationery Office. © Crown copyright and/or database right 2008. All rights reserved. Licence number 100026920.

## Data Source

© 1984 – 2008 Tele Atlas North America. Inc. All rights reserved.

Canadian Data © DMTI Spatial. Portions of Canadian map data are reproduced under license from Her Majesty the Queen in Right of Canada with permission from Natural Resource Canada. Point of Interest data by Info USA. Copyright 2008.

## Data Source

Whereis® map data is © 2008 Telstra® Corporation Limited and its licensors, Whereis® is a registered trademark of Telstra® Corporation Limited, used under license.

Some images are taken from NASA's Earth Observatory.

The purpose of NASA's Earth Observatory is to provide a freely-accessible publication on the Internet where the public can obtain new satellite imagery and scientific information about our home planet.

The focus is on Earth's climate and environmental change: earthobservatory.nasa.gov/

Apple  $\mbox{\ensuremath{\mathbb{R}}}$  and iPod  $\mbox{\ensuremath{\mathbb{R}}}$  are trademarks of Apple Computer, Inc., registered in the U.S. and other countries.

Audible®, AudibleListener® and Audiblemanager® are registered trademarks of Audible, Inc. When purchasing and using Audible content you need to agree to the terms and conditions as posted in the Legal Notices www.audible.com.

*MPEG Layer-3 audio coding technology licensed from Fraunhofer IIS and Thomson.* 

Supply of this product does not convey a license nor imply any right to distribute content created with this product in revenue-generating broadcast systems (terrestrial, satellite, cable and/or other distribution channels), streaming applications (via Internet, intranets and/or other networks), other content distribution systems (pay-audio or audio-on-demand applications and the like) or on physical media (compact discs, digital versatile discs, semiconductor chips, hard drives, memory cards and the like). An independent license for such use is required. For details, please visit mp3licensing.com